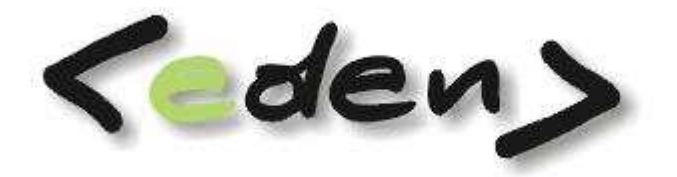

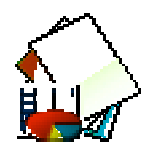

# **Budżetowanie**

Dokumentacja eksploatacyjna

| WPROWADZENIE                    | 2  |
|---------------------------------|----|
| 1 Definiowanie obiektów         |    |
| 2 Rejestracja dokumentów planu  | 5  |
| 3 Tworzenie planu szczegółowego | 7  |
| 4 Meldunki                      | 8  |
| 5 Analiza planu i wykonania     | 10 |
| 6 Słowniki pomocnicze           | 11 |
| 7 Raporty                       | 16 |
| 1 2                             |    |

### **WPROWADZENIE**

Budżetowanie jest elementem zarządzania firmą, ma wpływ na sprawne i efektywne funkcjonowanie całego przedsiębiorstwa. Obejmuje ono planowanie i kontrole wykonania budżetu. W celu uzyskania konkretnych korzyści wynikających z budżetowania potrzebne jest współdziałanie i przepływ informacji ze wszystkich komórek organizacyjnych przedsiębiorstwa.

Moduł budżetowania w systemie <eden> dzięki swojemu zintegrowaniu ma możliwość pozyskiwania informacji ze wszystkich działów firmy, co pozwala na precyzyjne deklarowanie budżetu łącznie ze szczegółowym planowaniem robocizny, materiałów, sprzętu, podwykonawstwa, sprzedaży. Natomiast za sprawą informacji z Księgowości, Magazynu, Zakupu, Sprzętu-Transportu i Sprzedaży, mamy możliwość uzyskania rzeczywistego wykonania finansowego planu.

W celu uzyskania wymiernego efektu z planu, musi on spełniać następujące warunki :

Plan musi być poprawnie i w sposób przemyślany przygotowany. Plan na każdym poziomie jego tworzenia i realizacji powinien podlegać kontroli i analizie. Plan musi uwzględniać możliwości finansowania robót.

Informacje z poszczególnych działów powinny zapewniać rzeczywiste wykonanie.

Plan ogólny często przygotowany jest na początku roku obrotowego, w kolejnych okresach może istnieć potrzeba dokonywania zmiany zakresu prac lub uwzględnienia zupełnie nie przewidzianych wcześniej zadań. Po stronie wykonania też występuje pewna zmienność kosztów robocizny, materiałów, użycia zamienników, negocjacji z podwykonawcami. Księgowa analiza wykonanych prac przez podwykonawców możliwa jest gdy w systemie zostaną zarejestrowanie i zaksięgowane faktury zakupu. Od wykonania robót, podpisania protokołu odbioru i wpływu faktur do firmy, skontrolowania ich i zaksięgowania musi upłynąć pewien okres, i w tym czasie analiza wykonania nie jest rzetelna. W celu wzmocnienia możliwości kontrolnych i lepszego przez to zarządzania realizacją planu w systemie <eden> wprowadzona jest dodatkowo ewidencja wykonania rzeczowego w postaci tzw. meldunków. Kierownicy poszczególnych zadań rejestrują na bieżąco ( np. z tygodniową dokładnością ) wykonywanie zadań czyli zaangażowanie robocizny, zużycia materiałowego, wykorzystania sprzętu i prac podwykonawców. Może to mieć duże znaczenie do śledzenia postępu prac w szczególności podwykonawców, ponieważ faktury od nich zwykle są rejestrowane po wykonaniu części lub pełnego zakresu robót. Ze względu na tak precyzyjne monitorowanie robót istnieje możliwość korygowania planu i wykonania zarówno co do globalnej jego wartości jak i wykorzystania poszczególnych składowych: robocizny, materiałów, podwykonawstwa w zakresie ilości, wartości i czasu zakończenia.

Moduł budżetowania wspomaga wykonywanie prac logistycznych w zakresie planowania robót z uwzględnieniem ilości godzin i wartości pracy sił własnych, terminowego zabezpieczenia materiałów i sprzętu oraz ewidencjonowania prac podwykonawców.

#### Jak działa budżetowanie ?

Wprowadzenie planu rozpoczyna się od zdefiniowania obiektów w **Słowniku obiektów**, które stanowią przedmiot naszego planowania. Po zdefiniowanego obiektu należy podać jego planowany koszt oraz planowaną sprzedaż końcową wprowadzając dokument ewidencjonujący plan w **Rejestracji dokumentów planu.** 

Jeśli jest potrzeba wykonania zmian planu dla poszczególnych obiektów – to wprowadzamy kolejne dokumenty z kwotą korekty kosztu lub sprzedaży. Dzięki takiej ewidencji będziemy mogli śledzić plan obiektu ze wszelkimi korektami. Po wykonaniu funkcji **Przetwarzaj plan** zostanie on dopisany do **Zbioru stanów,** gdzie możemy obserwować całkowite końcowe stany i wszystkie miesięczne korekty kosztów i sprzedaży.

Plan szczegółowy – czyli ilościowe i wartościowe zarejestrowanie robocizny, materiałów, sprzętu, podwykonawstwa, kosztów pozostałych i ogólnych a także sprzedaży należy podać w podziale na etapy realizacji - finansowania poszczególnych robót. Pokazywane na ekranie sumy planu ogólnego i szczegółowego pozwalają uściślać obie niezależne ewidencje. W kilku miejscach programu udostępnione są zakładki ze szczegółami planu : Robocizny, Materiałów, Sprzętu, Podwykonawstwa, Kosztów pozostałych i Kosztów ogólnych oraz Sprzedaży tzn. w **Słowniku obiektów**, w **Rejestracji dokumentów planu, w Wykonaniu finansowym, w Zbiorze stanów** i w **Meldunkach**.

Obsługa ręczna modułu budżetowania wiąże się z podaniem kwoty globalnej planu całkowitego kosztu i całkowitej planowanej sprzedaży i ewentualnym wprowadzeniem korekty tego planu oraz z podaniem szczegółowym Robocizny, Materiałów, Sprzętu, Podwykonawstwa, Kosztów pozostałych i kosztów ogólnych oraz Sprzedaży. Przez cały rok można powyższy plan korygować (aneksować).

Etapy – są to okresy czasu np. miesiące, w których zabezpieczone będą środki finansowe dla poszczególnych działów na realizację zaplanowanych zadań.

Bieżącą ewidencje wykonania i zarazem śledzenie wykonania planu należy prowadzić w punkcie **Meldunki**. Udostępnione tu zakładki **planu** ze szczegółową ewidencją Robocizny, Materiałów, Sprzętu, Podwykonawstwa, Kosztów pozostałych i Kosztów ogólnych oraz Sprzedaży dają możliwość przepisania stosownych zapisów do "meldunków". Meldunki są widoczne po wejściu do zakładki Specyfikacja. Możemy skorygować rekordy, które powstały z przepisania planu jak i możemy dołożyć ręcznie rekordy z wykonaniem.

W punkcie **Wykonanie finansowe** jest funkcja **Przetwarzaj wykonanie,** która przepisuje dekrety z księgowości, dowody magazynowe, faktury zakupu, koszty sprzętu, koszty pozostałe i koszty ogólne oraz faktury sprzedaży do bieżącej makiety oraz dopisuje je również do zbioru stanów. Dodatkowo dopisane rekordy są również widoczne w szczegółowych zakładkach wykonania: Robocizny, Materiałów, Sprzętu, Podwykonawców, Kosztów pozostałych i Kosztów ogólnych oraz Sprzedaży. Na ekranach cały czas można śledzić spójność planu ogólnego ze szczegółowym,

analitycznym podzielonym na etapy.

Na raportach można analizować porównawczo: szczegółowy plan ze szczegółowymi meldunkami oraz szczegółowym wykonaniem finansowym w podziale na etapy prac odpowiadające realizacji planowanych zadań. Narastające podsumowania wszystkich szczegółowych analiz powinny dać obraz całego procesu budżetowania.

Ostateczną analizę planu i wykonania dokonuje się za pomocą raportów.

Powyższe zagadnienia zostaną teraz przedstawione szczegółowo w kolejnych punktach tej instrukcji.

## 1 Definiowanie obiektów

W celu zaplanowania budżetu dla konkretnego zagadnienia, należy najpierw to zagadnienie precyzyjnie zdefiniować i opisać w słownik obiektów.

W celu zdefiniowania nowego obiektu należy wejść w *Słowniki -> Słownik obiektów,* a następnie dodać nowy rekord i określić następujące parametry

| 🥂 Budżetowanie      | <br>-     |      |       |          |
|---------------------|-----------|------|-------|----------|
| 📐 Rejestracja       | Słowniki  |      | Admin | istracja |
| 🗄 🔂 Pierwszy 🔂 Po   | Obiekty   |      |       | ni       |
| 🛛 🛃 Edytor 🔰 Zapis: | Umowy     |      | ~     | ys       |
|                     | Kontrahe  | nci  |       |          |
|                     | Słownik f | irmo | wy    |          |

Obiekty można deklarować w ramach różnych wersji planu które należy wcześniej określić na etapie wdrożenia. Obiekty deklarowane są w ramach danej wersji planu oraz w ramach danego roku obrotowego.

| B        | udżetowanie  |                                         |            |                              |                      |                          |            |                | - O ×       |
|----------|--------------|-----------------------------------------|------------|------------------------------|----------------------|--------------------------|------------|----------------|-------------|
| 1        | Rejestracia  | 🔏 Słowniki 🛛 👋 Administracja            |            | Raporty                      |                      |                          |            |                |             |
| 쥯        | Pierwszy 🗘   | Poprzedni 🕂 Następny 🕂 Ostatni          | ⇔ No       | wy ZPopra                    | N - F2 👄 Kasuj       | - F8 🗖 Zapisz            | -F12 Anu   | luj - F10      | -           |
| 1        | Edytor   Zan | icz ikowe Wiczytaj ikowe   Zaniez ikowe | 7 CORWO    | ara firmowono                | l Laktualoji aloc    | rytrov/raporty/e         |            | k 1 Drzycisk   | <u>م</u>    |
|          |              |                                         | 5 Z SEI WE | aa iinnowego                 | T Oaktuali ilij alge | лусттуларогсуус          | ske Fizyca | N I FILYCISK 2 | -           |
|          | DIEKTY       | Less Distribution                       |            |                              |                      |                          |            |                | -           |
| : We     | rsja 1 - Dro | gi • Rok 2011                           |            | <ul> <li>Sierpień</li> </ul> | 🝷 <i> S</i> Drukuj   | podsumowanie             | obiektu    |                | Ŧ           |
|          | Pozycja 🛦    | Nazwa                                   | Dz         | iał Zlec                     | enie Podzlec         | enia <mark>Status</mark> | Blokada    | Anulowanie     | 1 Sele      |
| ¢        | 1            | ZIKIT obszar IV                         | 31         | 002                          | 000                  | <b>V</b>                 | ×          | X              | - Krja      |
|          | 2            | ZDPK                                    | 31         | 003                          | 000                  | <b>V</b>                 | X          | ×              | -           |
|          | 3            | ZIKIT remonty                           | 31         | 005                          | 000                  | <b>V</b>                 | ×          | ×              | Š           |
| 1):<br>- | 4            | Gmina Zielonki - Remonty cząstkow       | 31         | 016                          | 000                  | <b>X</b>                 | ×          | X              | dóv         |
| 1        | 5            | Remont cząstkowy - gm. Wieliczka        | 31         | 041                          | 000                  |                          | ×          | X              |             |
| 3        | 6            | Remont cząstkowy nawierzchni asfa       | 31         | 043                          | 000                  |                          | X          | ×              | <b>1</b> 00 |
|          | 7            | Przebudowa dróg - Proszowice            | 31         | 045                          | 000                  |                          | X          | ×              |             |
| 1        | 8            | Remont cząstkowy - Biskupice            | 31         | 062                          | 000                  |                          | X          | ×              | 1000        |
|          | 9            | Naprawa dróg-dz. XVIII                  | 31         | 102                          | 000                  |                          | X          | ×              |             |
|          | 10           | Roboty drogowe inne                     | 31         | 399                          | 000                  | <b>V</b>                 | X          | X              |             |
| _        | 11           | Remont chodników na terenie Dz. II      | 31         | 107                          | 000                  | <b>V</b>                 | ×          | X              |             |
| 51)F     | 12           | Remont dróg gminnych - Świątniki        | 31         | 010                          | 000                  | <b>X</b>                 | X          | X              |             |
| -        | 13           | Remont drogi gminnej nr 314 Choro       | 31         | 012                          | 000                  |                          | ×          | X              | -           |
|          | )biekty      | Sumy zbiorcze Robocizna (P              | )          | Aateriały (P)                | Sprzęt (P)           | Podwykonaw               | stwo (P)   | Koszty p       | 020 💽       |
| F5       | ŚT           |                                         |            |                              | Kw                   | artał                    |            |                |             |
| 1        | Lokalizacja  |                                         |            |                              | Ter                  | rmin realizacji od       | 2009-11-01 | B              |             |
| 13       | Kierownik    | Dariusz Lisowski                        |            |                              | Ter                  | min realizacji do        | 2012-04-15 | 5              |             |
|          | Zakres roból | t Utrzymanie zimowe na terenie r        | miasta Kr  | rakowa - obsza               | r IV, 2) Ulice doo   | datkowe - obsza          | r I        |                |             |

Rys 1: Słownik obiektów

**Numer obiektu** – będzie to numer obiektu, którym będziemy posługiwać się przy tworzeniu planu i analizie tego planu,

Nazwa obiektu - skrótowa nazwa obiektu,

Kolejne pola w tabeli są deklarowane przy deklaracji wersji budżetu i są to z reguły analityki planu kont określające np. zlecenie, dział. Mające za zadanie precyzyjne opisanie danego obiektu za pomocą analityk planu kont.

### Pola na panelu dolnym:

ŚT - jest to słownik środków trwałych będący rejestrem wszystkich środków trwałych,
 Lokalizacja – parametr mogący określić usytuowanie danego obiektu( może to być np.
 miejsce działania)

Kierownik - osoba odpowiedzialna za dany obiektu,

Zakres robót - jest to opis szczegółowy planowanego obiektu,

Kwartał – jest to kwartał zakończenia prac,

Termin realizacji od - data rozpoczęcia obiektu,

Termin realizacji do - data zakończenia obiektu,

## 2 Rejestracja dokumentów planu

Tworzenie planu zaczynamy od stworzenia obiektu – tworzenie obiektów zostało opisane we wcześniejszym punkcie.

Mając stworzony obiekt można tworzyć plan w punkcie Rejestracja ->Dokumenty planu.

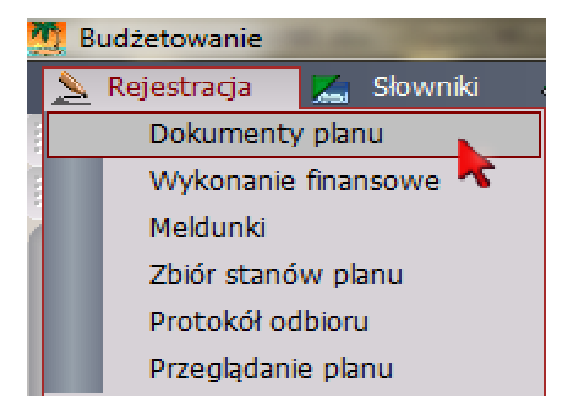

Dokumenty organizowane są w ramach danej wersji budżetu oraz w ramach danego symbolu dowodu. Każdy z dokumentów będzie posiadał w swej specyfikacji zdefiniowany obiekt oraz kwoty zbiorcze planowanych kosztów i sprzedaży.

#### Jak zarejestrować dokument planu:

- dodać rekord dokumentu
- w specyfikacji tego dokumentu dodać rekord z pozycją planu i uzupełnić wymagane pola

Rejestrowanie planu rozpoczynamy od prowadzenia dokumentu zawierającego numer, datę ewentualnie numer źródłowy oraz opis.

Następnie za pomocą przycisku '*Specyfikacja planu*' otwieramy specyfikacje dokumentu i w niej wprowadzamy nowy rekord.

Dokumenty planu 1 Wersja 2 • Symbol dowodu PNN - PLAN • Specyfikacja planu 💭 Przetwarzaj plan 💷 Przetwarzaj wykonanie

Rekord w specyfikacji planu będzie posiadał następujące kolumny:

- Obiekt
- pole definiowane (np. zlecenie)
- pole definiowane (np. dział)
- ....
- Kwota planowanych kosztów
- Kwota planowanej sprzedaży
- Opis

Uzupełnianie danych zaczynamy od wybrania w polu '*Obiekt*' numer obiektu. Pole to jest słownikowane, więc po naciśnięciu klawisza F4 pojawi się zestawienie wszystkich wcześniej zdefiniowanych obiektów.

Po otwarciu słownika obiektów, można wybrać potrzebny numer obiektu za pomocą klawisza F3(Wstaw) lub jeśli takiego obiektu jeszcze w nim nie ma można najpierw ten obiekt dodać a następnie wstawić w pole '*Obiekt*'.

Po wybraniu odpowiedniego obiektu po wyjściu z pola *'Obiekt'* pola definiowane zostaną automatycznie uzupełnione na podstawie deklaracji obiektów.

W pola *'Kwota planowanych kosztów'* i *'Kwota planowanej sprzedaży'* należy wprowadzić kwotę zbiorczą planowanych kosztów i sprzedaży na dany obiekt.

'Opis' służy do zanotowania krótkiej informacji na temat danej pozycji planu.

Dolny panel z sumami zbiorczymi:

| okumenty planu - spec                                                                                                    | yfikacja -> N                                              | lumer dowodu 4                                                           | 2011-08-3:                                                                                     | 1 00:00:00                                                                              |                                                                        |                          |                                                                                                    |                                                                |
|----------------------------------------------------------------------------------------------------|------------------------------------------------------------|--------------------------------------------------------------------------|------------------------------------------------------------------------------------------------|-----------------------------------------------------------------------------------------|------------------------------------------------------------------------|--------------------------|----------------------------------------------------------------------------------------------------|----------------------------------------------------------------|
| 🕉 Drukuj podsumowan                                                                                                    | e obiektu 🛛 😽                                              | Drukuj plan i wyk                                                        | konanie                                                                                        |                                                                                         |                                                                        |                          |                                                                                                    | 상 수 🗕 🗖 🄇                                                      |
| Lp. 🛦 Obiekt                                                                                                    | Dział                                                      | Zlecenie F                                                               | Podzlecenia                                                                                    | Kwota planowanych<br>kosztów                                                            | Kwota planowanej<br>sprzedaży                                          |                          | Opis                                                                                                 |                                                                |
| > 1 13                                                                                                    | ]31                                                        | 012 00                                                                   | 00                                                                                             | 0.00                                                                                    | 0.00                                                                   | Remont drog              | i gminnej nr 314 Choro                                                                               |                                                                |
|                                                                                                    |                                                            |                                                                          |                                                                                                |                                                                                         |                                                                        |                          |                                                                                                    |                                                                |
|                                                                                                    |                                                            |                                                                          |                                                                                                |                                                                                         |                                                                        | ~                        |                                                                                                    |                                                                |
| Dokumenty planu<br>Sumy roczne w ramach                                                                                                    | Robocizr<br>danego obiektu                                 | na (P) Mate                                                              | eriały (P)                                                                                     | Sprzęt (P) Podv                                                                         | vykonawstwo (P)                                                        | Koszty poz               | zostałe (P) Koszty                                                                                   | ( ogólne (P) Spr. 🔳                                            |
| Dokumenty planu<br>Sumy roczne w ramach                                                                                                    | Robocizr<br>danego obiektu<br>Plan                         | na (P) Mate<br>Koszty<br>Wyk                                             | eriały (P)                                                                                     | Sprzęt (P) Podv<br>Suma plan. kr                                                        | vykonawstwo (P)<br>osztów:                                             | Koszty poz               | zostałe (P) Koszty<br>Suma zazn. plan. koszt                                                         | <u>r ogólne (P) Spr</u><br>tów:                                |
| Dokumenty planu<br>Sumy roczne w ramach<br>Robocizna                                                                                                    | Robocizr<br>danego obiektu<br>Plan                         | na (P) Mate<br>Koszty<br>Wyk<br>22                                       | eriały (P)<br>konanie<br>2 588.34                                                              | Sprzęt (P) Podv<br>Suma plan. kr<br>Suma plan. sp                                       | vykonawstwo (P)<br>osztów:<br>orzedaży:                                | Koszty poz<br>.00<br>.00 | zostałe (P) Koszty<br>Suma zazn. plan. koszt<br>Suma zazn. plan. sprze                               | r ogólne (P) Spr: a<br>tów:<br>edažy:                          |
| Dokumenty planu<br>Sumy roczne w ramach<br>Robocizna<br>Materiały                                                                                        | Robocizr<br>danego obiektu<br>Plan<br>1 293.3;             | na (P) Mate<br>Koszty<br>Wyk<br>22<br>2 55                               | eriały (P)<br>konanie<br>2 588.34<br>5 399.62                                                  | Sprzęt (P) Podv<br>Suma plan. kr<br>Suma plan. sp                                       | vykonawstwo (P)<br>osztów:<br>orzedaży:                                | Koszty poz<br>.00<br>.00 | zostałe (P) Koszty<br>Suma zazn. plan. koszt<br>Suma zazn. plan. sprze                               | r ogólne (P) Spr. 🔹<br>tów:<br>edaży:                          |
| Dokumenty planu<br>Sumy roczne w ramach<br>Robocizna<br>Materiały<br>Sprzęt                                                                              | Robocizi<br>danego obiektu<br>Plan<br>1 293.3;             | na (P) Mate<br>Koszty Wyk<br>22<br>2 55<br>2 26                          | eriały (P)<br>konanie<br>2 588.34<br>5 399.62<br>6 896.15                                      | Sprzęt (P) Podv<br>Suma plan. kr<br>Suma plan. sp                                       | vykonawstwo (P)<br>osztów:<br>orzedaży:                                | Koszty poz<br>.00<br>.00 | zostałe (P) Koszty<br>Suma zazn. plan. koszt<br>Suma zazn. plan. sprze                               | r ogólne (P) Spr. 🔹<br>tów:<br>adaży:                          |
| Dokumenty planu<br>Sumy roczne w ramach<br>Robocizna<br>Materiały<br>Sprzęt<br>Podwykonawstwo                                                            | Robocizr<br>danego obiektu<br>Plan<br>1 293.3;             | na (P) Mate<br>Koszty Wyk<br>22<br>2 55<br>26<br>3                       | eriały (P)<br>konanie<br>2 588.34<br>5 399.62<br>6 896.15<br>3 750.00                          | Sprzęt (P) Podv<br>Suma plan. kr<br>Suma plan. sp                                       | vykonawstwo (P)<br>osztów:<br>orzedaży:                                | Koszty poz               | zostałe (P) Koszty<br>Suma zazn. plan. koszt<br>Suma zazn. plan. sprze                               | r ogólne (P) Spr. 📧<br>tów:<br>adaży:                          |
| Dokumenty planu<br>Sumy roczne w ramach<br>Robocizna<br>Materiały<br>Sprzęt<br>Podwykonawstwo<br>Koszty pozostałe                                        | Robocizr<br>danego obiektu<br>Plan<br>1 293.3;             | na (P) Mate<br>Koszty Wyk<br>22<br>2 55<br>26<br>3                       | eriały (P)<br>konanie<br>2 588.34<br>5 399.62<br>6 896.15<br>3 750.00                          | Sprzęt (P) Podv<br>Suma plan. kr<br>Suma plan. sp                                       | vykonawstwo (P)<br>osztów:<br>orzedaży:<br>Sprzedaż                    | .00<br>.00               | zostałe (P) Koszty<br>Suma zazn. plan. koszt<br>Suma zazn. plan. sprze<br>Wynik                      | r ogólne (P) Spr: 🗷<br>tów:<br>edaży:                          |
| Dokumenty planu<br>Sumy roczne w ramach<br>Robocizna<br>Materiały<br>Sprzęt<br>Podwykonawstwo<br>Koszty pozostałe<br>Koszty ogólne                       | Robocizr<br>danego obiektu<br>Plan<br>1 293.3;             | na (P) Mate<br>Koszty Wyk<br>22<br>2 55<br>26<br>3<br>24                 | eriały (P)<br>konanie<br>2 588.34<br>5 399.62<br>6 896.15<br>3 750.00<br>4 573.04              | Sprzęt (P) Podv<br>Suma plan. kr<br>Suma plan. sp<br>Suma plan. sp<br>Plan              | vykonawstwo (P)<br>osztów:<br>orzedaży:<br>Sprzedaż<br>Wykona          | Koszty poz               | zostałe (P) Koszty<br>Suma zazn. plan. koszt<br>Suma zazn. plan. sprze<br>Wynik<br>Plan              | r ogólne (P) Spr:<br>tów:<br>edaży:<br>Wykonanie               |
| Dokumenty planu<br>Sumy roczne w ramach<br>Robocizna<br>Materiały<br>Sprzęt<br>Podwykonawstwo<br>Koszty pozostałe<br>Koszty ogólne<br>Razem analitycznie | Robocizr<br>danego obiektu<br>Plan<br>1 293.3;<br>1 293.3; | na (P) Mate<br>Koszty Wyk<br>22<br>2 55<br>26<br>3<br>24<br>2<br>2<br>13 | eriały (P)<br>konanie<br>2 588.34<br>5 399.62<br>6 896.15<br>3 750.00<br>4 573.04<br>33 207.15 | Sprzęt (P) Podw<br>Suma plan. kr<br>Suma plan. sp<br>Suma plan. sp<br>Plan<br>73 717.00 | vykonawstwo (P)<br>osztów:<br>orzedaży:<br>Sprzedaż<br>Wykonar<br>i 71 | Koszty poz               | zostałe (P) Koszty<br>Suma zazn. plan. koszt<br>Suma zazn. plan. sprze<br>Wynik<br>Plan<br>72 423.68 | r agóine (P) Spr:<br>tów:<br>edaży:<br>Wykonanie<br>-61 490.15 |

Rys 2: Sumy zbiorcze w dokumentach planu

Suma plan. kosztów dok. – jest to kwota planowanych kosztów w ramach całego dokumentu

Sumatory po prawej stronie sumują kwotę w obrębie danego obiektu na którym aktualnie się znajdujemy

- Kwota plan. kosztów jest to suma zbiorcza kwot planowanych kosztów z pozycji planu
- Kwota R+M+S+P+K+O Kwota zbiorcza wszystkich kosztów szczegółowych znajdujących się w zakładkach dolnych tj.:
  - R Robocizna
  - M Materiały
  - P Podwykonawstwo
  - S Sprzęt
  - K koszty pozostałe
  - O koszty ogólne
- Kwota plan. sprzedaży jest to suma zbiorcza kwot planowanej sprzedaży z pozycji planu
- Kwota sprzedaży kwota planowanej sprzedaży szczegółowej z zakładki dolnej (Sprzedaż)

Pozostałe sumatory sumują wartości z dolnych zakładek(wszystko w ramach danego obiektu):

- Kwota robocizny
- Kwota materiałów
- Kwota sprzętu
- Kwota podwykonawstwa
- Kwota kosztów pozostałych
- Kwota kosztów ogólnych

Powyższe sumatory stanowią sumy z zakładek dolnych, w którym rejestrowane będą szczegółowe pozycje planu w rozbiciu na podane kategorie.

## 3 Tworzenie planu szczegółowego

Poza zadeklarowaniem zbiorczej kwoty planowanych kosztów oraz sprzedaży w każdym dokumencie planu na panelu dolnym w odpowiedniej zakładce istnieje możliwość precyzyjnego deklarowania różnych rodzajów kosztów w podziale na etapy planowanego obiektu.

Do celów szczegółowego planowania mamy do dyspozycji następujące zakładki

| Do | okumen | ity planu |        | Robocizna  | Mat | teriały Sprzęt | Podwykonawstwo X K          | oszty pozo | stałe )  |          |          |               |
|----|--------|-----------|--------|------------|-----|----------------|-----------------------------|------------|----------|----------|----------|---------------|
|    | Lp     | Etap 🔺    | Rodzaj | Data       | Mag | Indeks         | Nazwa                       | J.m.       | Ilość    | Cena     | Wartość  | Stawka<br>vat |
|    | 1      | 1         | RW     | 2010-07-01 | 31  | 3002170050230  | kabel zasil SATA            | szt        | 1.0000   | 250.0000 | 250.00   | 22            |
|    | 2      | 2         | RW     | 2010-08-01 | 31  | 3002170090740  | osłona wtyku                | szt        | 120.0000 | 0.5000   | 60.00    | 22            |
|    | 3      | 4         | RW     | 2010-10-01 | 31  | 2741105099000  | srebro thermal grease 1,5ml | szt        | 3.0000   | 13.5000  | 40.50    | 22            |
| 0  | 4      | 8         | RW     | 2011-02-01 | 31  | 3002155520050  | dysk twardy                 | szt        | 8.0000   | 150.0000 | 1 200.00 | 22            |

**Robocizna** – planowanie ilości i wartości roboczogodzin przeznaczonych na realizacje danego etapu rozpatrywanego obiektu

**Materiały** – *z*akładka służy do zaplanowania zapotrzebowania na materiały własne pochodzące z magazynów lub na materiały obce które trzeba będzie zamówić.

**Sprzęt** - planowane zapotrzebowanie na sprzęt. Dla tych celów mamy dodatkowe pole w którym możemy przypisać pozycję ze słownika sprzętu.

**Podwykonawstwo -** planowanie podwykonawstwa mającego realizację części zadań. W celu sprecyzowania planowanego zadań użytkownik ma możliwość przypisania konkretnej umowy zawartej wcześniej z danym kontrahentem.

| K/P K          | NIP        | 6330001122                                                                                                    | Umowa | UM01/2010/01 Doradztwo                                                                                                    |            |
|----------------|------------|----------------------------------------------------------------------------------------------------|-------|----------------------------------------------------------------------------------------------------|------------|
| and the second | 1 INVOLUDE | Automatical and the second second second second second second second second second second second second second |       | <ul> <li>A because the contract of the second statement of the second statement of the second stat</li></ul> | A COLORADO |

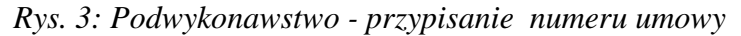

W celu przypisania umowy należy wypełnić wcześniej pola

K/P- rodzaj Kontrahent/Pracownik

NIP - NIP kontrahenta lub pracownika

a następnie pole:

Umowa - numer zawartej umowy

*Koszty pozostałe* – w tym miejscu należy wprowadzić wszystkie koszty pozostałe które nie zostały uwzględnione we wcześniejszych punktach

**Koszty ogólne** – w tym miejscu należy wprowadzić wszystkie koszty nie związane bezpośrednio z wykonywanym zadaniem, np. płace pracowników umysłowych, ubezpieczenia.

#### Sprzedaż – planowana sprzedaż

Po zarejestrowaniu wszystkich pozycji planowanych należy uruchomić funkcje przetwarzające, które znajdują się na pasku w rejestrze dokumentów planu

| Do   | kumenty p       | lanu        |                            |      |            |              |                    |                         |
|------|-----------------|-------------|----------------------------|------|------------|--------------|--------------------|-------------------------|
| i We | rsja 1          | - Symbol e  | dowodu PNN - PLAN          |      | ᠇ 📝 Specyf | ikacja planu | 🗔 Przetwarzaj plan | 🔳 Przetwarzaj wykonanie |
|      | Numer<br>dowodu | Data dowodu | Numer dowodu<br>źródłowego | Opis |            |              | R. 19              | R                       |
|      | 9               | 2011-05-13  | 123                        |      |            |              |                    |                         |
| ♦    | 10              | 2011-05-14  | 150/08                     |      |            |              |                    |                         |

#### Przetwarzaj plan

Jest to funkcja powodująca przepisanie planu do zbiorów stanów budżetowania. Każda zmiana w dokumentach planu wymaga ponownego wykonania funkcji. Przepisanie odbywa się na miesiącu aktualnym.

#### Przetwarzaj wykonanie

Jest to funkcja powodująca przepisanie wykonania na podstawie dokumentów księgowych do zbiorów stanów budżetowania. Każda zmiana w księgowaniach lub w kodzie przypisanym do dokumentów księgowych wymaga ponownego wykonania funkcji.

Przepisanie odbywa się na miesiącu aktualnym. Następuje dopisanie do stanów wykonania finansowego ( z księgowości ) i wykonania rzeczowego ( z meldunków ).

## 4 Meldunki

W Punkcie **Rejestracja -> Meldunki** znajduje się miejsce przeznaczone do rejestracji sprawozdań meldunkowych dotyczących aktualnie wykonanych prac, na potrzeby śledzenia postępu prac i przeprowadzania kontroli z planem, a później z wykonaniem finansowym.

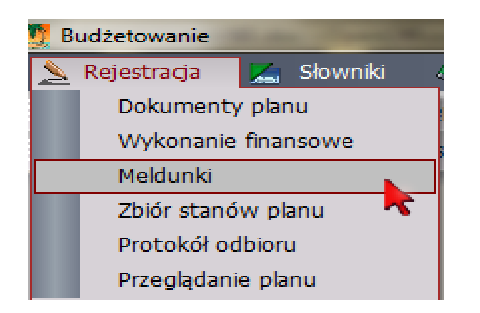

Zapisy dotyczące tych sprawozdań będą przepisywane do zbioru stanów budżetowania.

W celu stworzenia nowego meldunku należy założyć nowy dokument meldunkowy, a następnie w specyfikacji dodać rekord z odpowiednimi informacjami.

Podczas tworzenia główki meldunku należy określić samemu datę meldunku (automatycznie podpowiada się bieżąca data) oraz numer obiektu, którego ten meldunek będzie dotyczył. Po wyborze numeru obiektów pozostałe pola opisujące parametry tego obiektów zostaną automatycznie przeniesione.

Po stworzeniu główki meldunku należy w specyfikacji wprowadzić już szczegółową informacje czego dany meldunek dotyczy.

Specyfikację meldunek można tez tworzyć automatycznie na podstawie już istniejących zapisów w szczegółowym planie . W tym celu należy wybrać właściwą pozycje w dolnych zakładkach i za pomocą funkcji 'Przepisz do meldunku' dokonać przepisania danej pozycji z planu szczegółowego do specyfikacji meldunku.

| Budžetowanie                                                                |                   |               |             |              |           |                                     |              |             |                |                      |            | 100                                 | . 🗊 🛛 🗙      |
|-----------------------------------------------------------------------------|-------------------|---------------|-------------|--------------|-----------|-------------------------------------|--------------|-------------|----------------|----------------------|------------|-------------------------------------|--------------|
| 🔌 Rejestracja 🛛 🧏 Słownik                                                   | i 🦄 Admini        | istracja      | 🛃 Rap       | orLy         |           |                                     |              | _           |                |                      | _          |                                     |              |
| 주 Pierwszy & Poprzedni - 캇                                                  | Nastepny 🖓 Or     | statni   🌵    | Nowy        | Popraw - I   | F2 -)     | (asuj - F8 🔚 Zap                    | isz - F12 Ar | nuluj - F1  | 10   🔀 Z       | arriknij zakla       | dke   🕜 Pe | moc -                               | _            |
| Zedytor Zapisz iksys Wczy                                                   | taj iksys   Zapis | z iksys z ser | wera firr   | nowego   U   | laktualni | algorytmy/raport                    | y/exe Przy   | rcisk 1 F   | hzycisk 2      |                      |            |                                     |              |
| Meldunki                                                                    |                   |               |             |              |           |                                     |              |             |                |                      |            |                                     |              |
| Rok 2010 - Wersta                                                           | 1 • 1             | Dział AAA -   | - дад       |              | pecyfika  | da                                  | _            | -           | -              | _                    | _          | _                                   |              |
| Numer Data                                                                  | Object            |               | 71          |              | unt       | Data                                |              |             |                |                      |            |                                     | 8            |
| 1 2011-05-09                                                                | Meldunki spec     | ytikacja –:   | >           |              |           |                                     |              |             |                |                      |            |                                     |              |
| 2 2011-05-09                                                                |                   |               |             |              |           |                                     |              |             |                |                      |            |                                     | ⊕ ☆          |
| 3 2011-05-12                                                                | Źródło            | Rodzaj        | Elap        | Dala         | Mag       | Indeks                              |              | Nazwa       |                | J.m.                 | Ilość      | Cena                                | Wartość St   |
| 5 2011 05 12                                                                | -> М              |               | 1           |              | 00        | 148                                 | materiały    |             |                | szt                  | 1.0000     | 30 000.00                           | 30 000.00 00 |
| 6 2011-05-12                                                                | K                 |               | 1           |              | 00        | 161                                 | różne        |             |                | szt                  | 0.5000     | 15 000.00                           | 7 500.00 ZV  |
|                                                                             |                   |               |             |              |           |                                     |              |             |                |                      |            |                                     |              |
| Meldunki Muturiały                                                          | F5 K/P            | Nip           |             |              | Sto       | wnik urządzeń                       |              |             | _              |                      |            |                                     |              |
| Meldunki Matcriały<br>Przepisz do mektunju<br>Nr meldunku D Etat            | F5 K/P            | Nip           | May         | Indeks       | Sto       | wnik urządzeń 🛛                     |              | J.m.        | Ilość          | Cena                 | Warl       | υόί 36                              | TWKa         |
| Meldunki Malculah<br>Prepise da mektugai<br>Ni meldunka 2 Elai<br>12010/W/2 | F5 K/P            | Nip<br>Dala   | May 00 1    | Indeks<br>48 | Sło       | wnik urządzeń<br>Nazwa<br>terlały   |              | J.m.<br>szt | Ilość<br>1.000 | Cena<br>2: 30 000.00 | Warl       | ບຣ໌ເ ອີດ<br>0 000.00 00             | IWKd         |
| Meldunki Matcriały                                                          | 75 K/P            | Nip<br>Dulu   | May<br>00 1 | Indeks<br>48 | Sło       | wnik urządzeń 🗍<br>Nazwa<br>terrały |              | J.m.<br>szt | Ilość<br>1.000 | Cena<br>30 000.00    | Warl       | υσζ <mark>υ</mark> σζ<br>0000.00100 | awka<br>Ital |

Rys. 4: Automatyczne tworzenie meldunku na podstawie planu

Po naciśnięciu funkcji Przepisz do meldunku pojawi się komunikat **'Pozycja została przepisana do meldunku**' co oznacza, że pozycja z planu szczegółowego została przepisana do specyfikacji meldunku.

Opis specyfikacji meldunku:

Źródło - określenie źródła pochodzenia danego meldunku tj.

- R Robocizna
- M Materiały
- P Podwykonawstwo
- S Sprzęt
- K Koszty pozostałe
- O Koszty ogólne
- E Sprzedaż

Rodzaj- szczegółowe zaklasyfikowanie danego źródła, np. dla Sprzętu może to być

- W Własny
- 0 Obcy

Etap - etap planowanej realizacji (np. miesiąc)

Data – data z którą dana pozycja meldunkowa będzie analizowana jako wykonanie.
Może to być np. data zakupu

*Mag, Indeks* - te dwa pola działają w parze i służą do określenia pochodzenia np. danej pozycji z magazynu potrzebnej do realizacji obiektu

Nazwa - opis danej pozycji meldunkowej
J.m. - jednostka miary, która będzie określać daną pozycje meldunkową
Ilość - ilość
Cena - cena jednostkowa
Wartość - wartość całej pozycji czyli ilość razy cena automatycznie wyliczana
St. vat. - stawka vat

## 5 Analiza planu i wykonania

### 5.1 Wykonanie finansowe

Dla porównania planu z faktycznym wykonaniem potrzebne jest zebranie i posegregowanie informacji z modułu księgowego, który da obraz kosztów poniesionych dotychczas w ramach inwestycji na danym obiekcie.

Algorytm wykonania ustalany musi być indywidualnie pod potrzeby konkretnych firm i jest on ustalany na etapie wdrożenia.

Wykonanie finansowe znajduje się w **Rejestracja**-> **Wykonanie finansowe**.

Co zawiera wykonanie finansowe ?

Wykonanie finansowe zawiera zbiór zapisów księgowych przypisanych do danego obiektu, które pojawiły się w trakcie trwania planu.

Każdy z zapisów posiada następujące pola:

- Mc miesiąc księgowania
- Symbol dowodu symbol dowodu księgowego
- Numer dowodu numer dowodu księgowego
- Data dowodu data dowodu księgowego
- Numer dowodu źródłowego jest to numer dowodu księgowego np. nr faktury
- Obiekt numer obiektu
- pole definiowane
- pole definiowane
- ....
- Konta kosztów jest to kwota zaksięgowanych kosztów
- Opis opis dokumentu księgowego
- Konto synt. konto kosztów na którym było księgowanie
- Konto pk. pozycja kosztowa

Dodatkowo w wykonaniu szczegółowym umieszczonym w zakładkach dolnych znajduje się wykonanie z takich działów jak Płace, Magazyn, Sprzęt i Transport.

| W    | ykona | nie finan | sowe | X Robo     | cizna | Materiały 🔰 S | tałe 🔵              |      |         |         |         |               |  |  |  |
|------|-------|-----------|------|------------|-------|---------------|---------------------|------|---------|---------|---------|---------------|--|--|--|
|      | ~     |           |      |            |       |               |                     |      |         |         |         |               |  |  |  |
| 6    | Lp    | A Rodzaj  | Etap | Data       | Mag   | Indeks        | Nazwa               | J.m. | Ilość   | Cena    | Wartość | Stawka<br>vat |  |  |  |
|      |       | 2 RW      | 3    | 2010-09-01 | 31    | 2524287012650 | uszczelka DN100     | szt  | 10.0000 | 15.5000 | 155.00  | 22            |  |  |  |
|      |       | 2 RW      | 2    | 2010-08-25 | 31    | 2722207579350 | dennica 108         | szt  | 1.0000  | 9.6600  | 9.66    | 22            |  |  |  |
|      |       | 3 RW      | 2    | 2010-08-19 | 31    | 2722207331470 | kolano hamb 108x4   | szt  | 3.0000  | 32.2000 | 96.60   | 22            |  |  |  |
|      |       | 4 RW      | 2    | 2010-08-19 | 31    | 2722207331350 | kolano hamb 114x3,6 | szt  | 1.0000  | 18.2000 | 18.20   | 22            |  |  |  |
|      |       | 5 RW      | 2    | 2010-08-19 | 31    | 2722207579240 | redukcja 133x108    | szt  | 2.0000  | 24.2900 | 48.58   | 22            |  |  |  |
|      |       | 6 RW      | 2    | 2010-08-19 | 31    | 2722207579370 | dennica 159,0x4,5   | szt  | 1.0000  | 21.5100 | 21.51   | 22            |  |  |  |
|      |       |           |      |            |       |               |                     |      |         |         |         |               |  |  |  |
| F5 K | /P    | Nij       | 5    |            |       |               |                     |      |         |         |         |               |  |  |  |

#### 5.2 Zbiór stanów planu

Makieta umożliwia analizę sald na poszczególnych obiektach w podziale na miesiące danego roku obrotowego. W tym miejscu znajduje się zestawienie kwoty planowanych kosztów i wykonania oraz planowanej sprzedaży i sprzedaży faktycznej wykonanej.

| Budżetowanie             |                   |                     |                  |                          |                             |                        |                     | _ 8 | N ×      |
|--------------------------|-------------------|---------------------|------------------|--------------------------|-----------------------------|------------------------|---------------------|-----|----------|
| 📐 Rejestracia 🛛 🔏 Sło    | wniki 🛛 🧠 Adr     | ninistracia 🛛 🍖     | Raporty          |                          |                             |                        |                     |     |          |
| 🖓 Pierwszy 🛛 🏠 Poprzedni | - ひ Nastepny - s  | 🖓 Ostatni 🛛 🛟 N     | lowy 🏼 🖉 Popraw  | - F2 🗢 Kasuj - F8 🔚      | Zapisz - F12 Anuluj - F1    | 0   🔀 Zamknij zakładke | Pomoc +             |     |          |
| Four Tanicz ikeys        | Mozytaj iksvs   1 | Zanicz ikove z corw | vera firmoweno l | Liaktualnii algorytmy/ra | anorty/ava Drzycisk 1 D     | rzycick 2              |                     |     |          |
| Zbiós stanów planu       | YCzytaj Ksys   z  | арыс кауз с зеги    | rera miniowego   | oaktualing algorytmy)ra  | aportyjeze Przycisk i P     | IZYCOK Z               | _                   | -   |          |
| ZDIOI Stariow planu      |                   |                     |                  |                          |                             |                        |                     | -   |          |
| lok 2011 - We            | ersja 1 - Drogi   | -                   | 🔄 Przetwarzaj p  | olan 🛛 🔳 Przetwarzaj w   | rykonanie                   |                        |                     | 14  |          |
| 5 Obiekt                 | Dział             | Zlecenie            | Podzlecenia      |                          |                             | Opis                   |                     | 1   | Sele     |
| > 1 - ZIKIT obszar IV    | 31                | 002                 | 000              | ZIKIT obszar IV          |                             |                        |                     |     | kcja     |
| 2 - ZDPK                 | 31                | 003                 | 000              |                          |                             |                        |                     |     | 1        |
| 3 - ZIKIT remonty        | 31                | 005                 | 000              |                          |                             |                        |                     |     | 1 ST     |
| 12 - Remont dróg gmi     | 31                | 010                 | 000              |                          |                             |                        |                     |     | vòp.     |
| 13 - Remont drogi gm     | i 31              | 012                 | 000              | Remont drogi gminne      | j nr 314 Chorowice - Podb   | ouków - Gmina Mogilany |                     |     | 1        |
| 4 - Gmina Zielonki - R   | 9 31              | 016                 | 000              |                          |                             |                        |                     |     | 2        |
| 5 - Remont cząstkowy     | / 31              | 041                 | 000              |                          |                             |                        |                     |     | <u> </u> |
| 6 - Remont cząstkowy     | / 31              | 043                 | 000              | Remont cząstkowy na      | awierzchni asfaltowych - Zl | DP Wieliczka           |                     |     |          |
| 7 - Przebudowa dróg      | - 31              | 045                 | 000              |                          |                             |                        |                     |     |          |
| 16 - Remont nawierzo     | h 31              | 047                 | 000              |                          |                             |                        |                     |     | <u> </u> |
| 8 - Remont cząstkowy     | / 31              | 062                 | 000              |                          |                             |                        |                     |     |          |
| 9 - Naprawa dróg-dz.     | 31                | 102                 | 000              |                          |                             |                        |                     |     |          |
| 17 - Obsługa komunik     | 31                | 105                 | 000              |                          |                             |                        |                     | -   |          |
| Zbiór stanów planu       | Zbiór star        | nów plan poz        | Robocizna (F     | P) Materiały (P)         | Sprzęt (P) Podw             | ykonawstwo (P) YKo     | oszty pozostałe (P) | X K | )•       |
| Sumy roczne w ramach da  | nego obiektu      |                     | ~                |                          |                             |                        |                     |     | -        |
|                          | К                 | oszty               |                  |                          |                             |                        |                     |     |          |
|                          | Plan              | Wykona              | anie             |                          |                             |                        |                     |     |          |
| Robocizna                | 107 380.38        | 115 64              | 44.92            |                          |                             |                        |                     |     |          |
| Materiały                | 327 451.29        | 327 45              | 51.29            |                          |                             |                        |                     |     |          |
| Sprzęt                   | 191 697.49        | 140 95              | 59.09            |                          |                             |                        |                     |     |          |
| Podwykonawstwo           |                   | 50 73               | 8.40             |                          |                             |                        |                     |     |          |
| Koszty pozostałe         | 88 836.20         |                     |                  | Sprzedaż                 |                             | Wynik                  |                     |     |          |
| Koszty ogólne            |                   | 203 04              | 14.84            | Plan                     | Wykonanie                   | Plan                   | Wykonanie           |     |          |
| Razem analitycznie       | 715 365.36        | 837 8               | 38.54            | 840 865.16               | 840 865.16                  | 125 499.80             | 3 026.62            |     |          |
| Razem syntetycznie       | 1 000 000.00      | 837 83              | 38.54            | 1 200 000.00             | 840 865.16                  | 200 000.00             | 3 026.62            |     |          |
|                          |                   |                     |                  |                          |                             |                        |                     |     |          |
|                          |                   |                     |                  |                          |                             |                        |                     |     |          |

Rys. 5: Zbiór stanów planu.

### 5.3 Przeglądanie planu

W punkcie **Rejestracja -> Przeglądanie planu** znajduje się przeglądarka pozycji dokumentów planu. Przeglądarka zawiera wszystkie informacje, które były rejestrowane podczas rejestracji dokumentów planu w obrębie danego roku obrotowego i w obrębie wersji.

Tak jak w dokumentach planu i tutaj istnieje podgląd na plan szczegółowy w obrębie danego 'Obiektu'.

Za pomocą selekcji możemy tutaj w szybki sposób wyfiltrować potrzebne informacje np. takie jak zestawienie wszystkich pozycji planu w ramach danego obiektu.

| Budżetowan                  | ie                    |                            |                  |                            |       |                |                  |                                         |                              |                               | _ 8 ×            |
|-----------------------------|-----------------------|----------------------------|------------------|----------------------------|-------|----------------|------------------|-----------------------------------------|------------------------------|-------------------------------|------------------|
| 📐 Rejestraci                | a 🛛 🔏 Sło             | wniki 🤏                    | Administracia    | a 🛛 🧑 Raporty              |       |                |                  |                                         |                              |                               |                  |
|                             | 🗘 Poprzedn            | i 🖑 Naster                 | ony 👲 Ostatr     | i   🗘 Nowy 🏼 🖉 P           | opraw | - F2 🗢 Kasi    | uj - F8  🔚 Zapis | z - F12 Anuluj                          | - F10   🔀 Zamknij zak        | dadkę 🛛 🕜 Pomoc 👻             |                  |
| ZEdytor Z                   | apisz iksys           | Wczytaj iksy               | rs   Zapisz iksy | s z serwera firmow         | vego  | Uaktualnij ali | gorytmy/raporty  | /exe Przycisk 1                         | 1 Przycisk 2                 |                               |                  |
| Przeglądanie                | e planu               |                            |                  |                            |       |                |                  |                                         |                              |                               |                  |
| Wersia 1 - D                | rogi                  | <ul> <li>Symbol</li> </ul> | dowodu PN        | N - Plan - budžetov        | wanie |                | • Rok 2011       | • 1                                     |                              |                               |                  |
| 6 Rok 🛦 🕅                   | 🖌 🛦 Obiekt            | ▲ Nume ▲                   | Data dowodu      | Numer dowodu<br>źródłowego | Lp. 🛦 | Dział          | Zlecenie         | Podzlecenia                             | Kwota planowanych<br>kosztów | Kwota planowanej<br>sprzedaży | Sele             |
| 2011                        | 1 1                   | 1                          | 2011-01-03       | drogi/01                   | 1     | 31             | 002              | 000                                     | 1 000 000.00                 | 1 200 000.00                  | <u>ý</u>         |
| 2011                        | 7 11                  | 2                          | 2011-08-10       | Plan/Dro/2011/7/           | 1     | 31             | 107              | 000                                     | 132 608.38                   | 139 407.33                    | Zlecenie 107 - 붊 |
| 2011                        | 7 11                  | 2                          | 2011-08-10       | Plan/Dro/2011/7/           | 2     | 31             | 107              | 000                                     | 117 992.80                   | 127 972.67                    | Zlecenie 107 - § |
| 2011                        | 8 13                  | 4                          | 2011-08-31       | tylko wykonanie            | 1     | 31             | 012              | 000                                     | 0.00                         | 0.00                          | Remont drogi c   |
| 2011                        | 8 19                  | 3                          | 2011-08-18       | Plan/Drogi/2011/           | 1     | 31             | 108              | 000                                     | 157 040.04                   | 169 505.61                    | Gmina Myslenic   |
| 5> [_2011]                  | 9.0                   |                            | 2011-09-01       | 043                        | L     | 31             | 043              | 000                                     | 0.00                         | 0.00                          | Remont cząstki   |
| Przeglądanie<br>Sumy roczne | e planu<br>w ramach d | Robo                       | icizna (P)       | Materiały (P)              | Sprzę | t (P) Pc       | idwykonawstwo    | (P) Kos                                 | zty pozostałe (P)            | Koszty ogólne (P)             | Sprzeda          |
|                             |                       |                            | -<br>Voczty      |                            |       | Suma nlan il   | vocztów          | 1 407 641                               | 22 Suma zazo olar            | n korztów:                    |                  |
|                             |                       | Plan                       | KOSELY           | Wykonanie                  |       | Joing plan, r  | (0521099).       | 1407041                                 |                              | 1. KOSELOW.                   |                  |
| Robocizna                   |                       | 7 200.                     | 00               | 128 782.61                 |       | Suma plan. s   | sprzedaży:       | 1 636 885                               | 5.61 Suma zazn. plar         | n. sprzedaży:                 |                  |
| Materiały                   |                       |                            |                  | 324 672.61                 |       |                |                  |                                         |                              |                               |                  |
| Sprzęt                      |                       |                            |                  | 85 162.20                  |       |                |                  |                                         |                              |                               |                  |
| Podwykona                   | wstwo                 |                            |                  | 6 375.40                   |       |                |                  |                                         |                              |                               |                  |
| Koszty pozo                 | ostałe                |                            |                  |                            |       |                | Sorzedaż         |                                         |                              | Wvnik                         |                  |
| Koszty ogóli                | ne                    |                            |                  | 133 465.50                 |       | Plan           | γ                | /ykonanie                               | Plan                         | Wykona                        | nie              |
| Razem anali                 | tycznie               | 7 200.                     | 00               | 678 458.32                 |       |                | -) (-            | 474 909.75                              | -7 200.00                    | -203                          | 548.57           |
| Razem synti                 | etvcznie              | .00                        |                  | 635 097.24                 | -     | .00            |                  | 474 909,75                              | .00                          | -160                          | 187.49           |
| , we on roy no              | er, can lo            | .00                        |                  |                            | -     | .00            |                  | .,,,,,,,,,,,,,,,,,,,,,,,,,,,,,,,,,,,,,, | .00                          | -100                          |                  |

Rys. 6: Przeglądanie planu.

## 6 Słowniki pomocnicze

### 6.1 Słownik obiektów

Definiowanie nowego obiektu zostało opisane w pierwszym punkcie dokumentacji **definiowanie obiektów.** 

### 6.2 Umowy

Formatka służy do rejestracji umów handlowych zawieranych z kontrahentami. W tym miejscu rejestrujemy wszelkie niezbędne informacje na temat umów, takie jak: rodzaj, daty zawarcia i obowiązywania umowy, przedmiot umowy, szczególne warunki, wartość umowy zarówno w walucie polskiej jak i obcej, itp.

Rejestr umów daje:

- wgląd na postęp realizacji umowy za pomocą funkcji rozliczenie
- podstawowe dane umowy zebrane w jednym miejscu dają pełen obraz zawartej umowy
- możliwość skanowania umów oraz wszelkich załączników dotyczących danej umowy
- możliwość tworzenia aneksów do umów
- możliwość przeszukiwania w selekcji oraz sortowania umożliwiają pełną kontrolą nad wprowadzonymi umowami

| Za       | kup                                     |                                |                   |                    |                       |               |                                          |            |                    | _ 8 × |
|----------|-----------------------------------------|--------------------------------|-------------------|--------------------|-----------------------|---------------|------------------------------------------|------------|--------------------|-------|
| R        | ejestracia 🔀Słowni                      | ki 📣 Administra                | icia 🛛 👩          | Raporty            |                       |               |                                          |            |                    |       |
| ₽        | ierwszy 分 Poprzedn                      | i 🕂 Następny 🤉                 | 🖞 Ostat           | ni   🛠 Nowy 📓      | Popraw - F2 🗢 Kas     | uj - F8  🖬 Za | ipisz - F12 🛛 Anuluj - F10 🛛 🔀 Zamknij . | zakładkę 🛛 | 🕐 Pomoc 🔻          |       |
| i 🛛 e    | dytor   Zapisz iksys                    | Wczytaj iksys   2              | Zapisz iks        | ys z serwera firmo | owego   Uaktualnij al | gorytmy/rapo  | rty/exe Przycisk 1 Przycisk 2            |            |                    |       |
| Um       | owy                                     |                                |                   |                    |                       |               |                                          |            |                    |       |
| Rok      | 2007                                    | Rodzaj umowy                   | Umow              | y sprzedaży N      | -   Aneksy            | Rozliczenie   | 🚔 Skan umowy 🝷                           |            |                    |       |
|          | Numer umowy                             | Data zawarcia<br>umowy         | K/P               | NIP                | Data od               | Data do       | Opis                                     | Status     | Not Blok<br>ka ada |       |
| ⇒        | DX/2007/KPRIMG                          | 2007-03-01                     | К                 | 678 100 41 24      | 2008-09-11            |               | Umowa na dostarczenie oprogramowa        | 1          |                    |       |
|          |                                         |                                |                   |                    |                       |               |                                          |            |                    |       |
| Um<br>FS | owy Faktury sprz<br>Kwota umowy netto z | edažy                          | 0.00              | Kwota umow         | ry vatzł              | 0.0000        | Kwota umowy zł                           | 0.00       | -                  |       |
| C        | Kwota umowy netto \$                    | \$                             | 0.00              | Kwotaumow          | ry vat \$\$           | 0.0000        | Kwota umowy \$\$                         | 0.00       | Waluta             |       |
| 0        | Kwota faktur netto zł                   |                                | 0.00              | Kwota faktur       | vat zł                | 0.0000        | Kwota faktur zł                          | 0.00       |                    |       |
|          | Osoba prowadząca                        |                                |                   | B                  |                       |               |                                          |            |                    |       |
|          | Sposób fakturowani                      | a                              |                   | 8                  |                       |               |                                          |            |                    |       |
| I        | NFO-KRAK INFO-KRAK<br>31-559 KRAKÓW UL. | S.C. W. AKSAMI<br>GRZEGÓRZECKA | T J.AKSA<br>104/2 | MIT                |                       |               |                                          |            |                    |       |

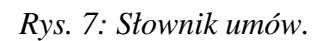

• *Rok* – rok w którym ma zostać zarejestrowana umowa

- *Rodzaj umowy* rodzaj umowy z podziałem na umowy zakupu, sprzedaży
- *Numer umowy* numer umowy
- Data zawarcia umowy data umowy
- *K*/*P* znacznik kontrahent czy pracownik
- NIP numer nip kontrahenta, z którym zawarta jest umowa
- Data od data obowiązywania umowy od
- Data do data obowiązywania umowy do
- Przedmiot umowy krótki opis dotyczący umowy
- *Status umowy* znacznik statusu: rodzaje statusów deklaruje się w słowniku firmowym (*Księgowość -> Słowniki -> Słownik firmowy*) z kodem "UMSTATUS"
- Dodatkowe warunki jest to pole otwierane w wewnętrznym edytorze w którym można napisać dłuższą notatkę dotyczącą umowy
- Blokada zmiana stanu pola na ☑ powoduje zablokowanie umowy

Rejestracja umów może odbywać się w kwotach zlotowych jak i walutowych z podziałem na kwoty netto i vat. Przy rejestracji umów z kwotami walutowymi należy podać również rodzaj waluty w jakiej rozliczana jest umowa.

- Osoba prowadząca w polu wybiera się osobę prowadzącą
- Sposób fakturowania w polu można podać sposób fakturowania umowy, rodzaje sposobów deklaruje się w słowniku firmowym (Księgowość -> Słowniki -> Słownik firmowy) z kodem "UMSPFAK"

Dodatkowa formatka **Faktury sprzedaży**.

| Umowy Faktury sprzedaży               |                     |
|---------------------------------------|---------------------|
| F5 Opis dla f. sprzedazy              | Ilość faktur        |
|                                       | Tytul ( np. Zadar   |
|                                       | Kod,wartosc         |
|                                       |                     |
|                                       |                     |
|                                       |                     |
|                                       |                     |
|                                       |                     |
|                                       |                     |
|                                       |                     |
| DEM Rafał Ortyl (rafal) Rok 2007 Mc 7 | Sposób fakturowania |

Rys. 8: Informacje o sprzedaży na umowie

- Opis dla f. sprzedaży W polu można podać opis jaki ma się pojawić na fakturach sprzedaży dla faktur dotyczących danej umowy. Opcja dostępna tylko przy wydruku faktury dedykowanej.
- Ilość faktur w polu podawana jest ilość faktur jak ma być wystawiona do danej umowy
- Tytuł (np. zadania) –
- Kod, wartość –

### 6.2.1 Aneksy

Formatka stanowi uzupełnienie umów o aneksy zawarte do nich. Struktura aneksów jest analogiczna jak struktura makiet umów.

### 6.2.2 Rozliczenie

Dzięki tej formatce mamy szybki podgląd na wszystkie pozycje rozrachunkowe dotyczące umowy zarejestrowane w księgowości.

| Rozliczenie       ->         Nr. faktury       Data<br>dowodu       Termin<br>płatności       O ▲       Konto       Kwota faktury       Kwota zapłaty       SD       Nr.       K/B       K/B       K/B       Mit<br>ia       Termin<br>c       SD       Nr.       K/B       K/B       K/B       K/B       Mit<br>ia       Termin<br>c       SD       Nr.       K/B       K/B       K/B       K/B       K/B       Nr.       K/B       K/B </th <th></th> <th></th> <th></th> <th></th> <th></th> <th></th> <th></th> <th></th> <th></th> <th></th> <th></th> <th></th> |                                                      |                                             |                            |        |               |               |    |     |     |           |              |                |
|----------------------------------------------------------------------------------------------------|------------------------------------------------------|---------------------------------------------|----------------------------|--------|---------------|---------------|----|-----|-----|-----------|--------------|----------------|
| Image: Nr. faktury       Data bit memin platności       O & Konto       Kwota faktury       Kwota zapłaty       SD       Nr.       K/B       Nr.       K/B       Rok       Mit rate         Image: Nr. faktury       A dowodu A platności       O A Konto       Kwota faktury       Kwota zapłaty       SD       Nr.       K/B       Nr.       K/B       Rok       Mit rate         Image: Nr. faktury       2007-07-31       2007-09-19       1       20110020       1       327.12       0.00       SH       515       2007         Image: Nr. faktury       2007-07-31       2007-09-19       1       20110020       1       327.12       0.00       SH       515       2007         Image: Nr. faktury       Suma zaznaczonych:       Suma zapłat N       Suma zapłat N       Suma zapłat Z       Suma zapłat Z       Suma zapłat Z                                                                                                    | Rozliczenie ->                                       |                                             |                            |        |               |               |    |     |     |           |              |                |
| Nr. faktury       Data<br>dowodu       Termin<br>platności       O &       Konto       Kwota faktury       Kwota zapłaty       SD       Nr.       K/B       Nr.       K/B       Nr.       Suma za<                                                                                                    | 1                                                    |                                             |                            |        |               |               |    |     |     | ۍ 🗘       | • <b>—</b> ( | 3 🕄            |
| \$\sum_{1}/07/\$         2007-07-31         2007-09-19         1         20110020         1         327.12         0.00         SH         515         2007         9           \$\sum_{1}/07/\$         2007-07-31         2007-09-19         1         20110020         1         327.12         0.00         SH         515         2007         9         1         1         1         1         1         1         1         1         1         1         1         1         1         1         1         1         1         1         1         1         1         1         1         1         1         1         1         1         1         1         1         1         1         1         1         1         1         1         1         1         1         1         1         1         1         1         1         1         1         1         1         1         1         1         1         1         1         1         1         1         1         1         1         1         1         1         1         1         1         1         1         1         1         1         1         1                                                                                                    | Nr. faktury ▲ D.<br>dov                              | ata ▲ Termin<br>wodu <sup>▲</sup> płatności | 0 🛦                        | Konto  | Kwota faktury | Kwota zapłaty | SD | Nr. | K/B | Nr<br>K/B | Rok          | Mit ve<br>ia e |
| Suma zaznaczonych:<br>Suma faktur N<br>Suma faktur Z<br>Suma faktur Z                                                                                                    | 5/H/07/ 2003                                         | 7-07-31 2007-09-19                          | 1 201                      | .10020 | 1 327.12      | 0.00          | SH | 515 |     |           | 2007         | l G            |
|                                                                                                    | Suma zaznaczonych:<br>Suma faktur N<br>Suma faktur Z | Sur                                         | na zaplat M<br>na zaplat 2 | N<br>Z |               |               |    |     |     |           |              | - rekordow: 1  |

Rys. 9: Rozliczenie umowy

- Nr faktury- numer faktury dotyczącej umowy
- Data dowodu data dowodu w systemie
- Termin płatności termin płatności faktury
- O- oznaczenie strony księgowania
- *Konto* konto księgowe
- Kwota faktur

- Kwota zapłaty
- SD symbol dowodu na jaki została zaksięgowana faktura w Księgowości
- Nr numer dowodu
- K/B symbol kasa/bank
- Nr K/B numer dowodu w kasie/banku
- rok,mc rok, miesiąc rozrachunku

### 6.3 Kontrahenci

Zbiór ten zawiera informacje o kontrahentach. Jest on jednakowy dla wszystkich modułów systemu.

| Numer Sł                                                                                                    | krót 🥪 Rozrachunki                                                                                                    | bieżące   🏇 Rozrachunki                                                                                                    | i bież. + <u>a</u> rch. 🛛 🍏 Dr <u>u</u> kuj 🛛 😽                                                                                                    | 😸 Faktury <u>n</u> ierozliczone                                                                                                    |
|----------------------------------------------------------------------------------------------------|----------------------------------------------------------------------------------------------------|----------------------------------------------------------------------------------------------------|----------------------------------------------------------------------------------------------------|----------------------------------------------------------------------------------------------------|
| NIP A Numer<br>kontrahenta                                                                                                    | Skrót nazwy                                                                                                    | 0                                                                                                    | pis                                                                                                    |                                                                                                    |
| 000265 00265                                                                                                    | DELFIN                                                                                                    |                                                                                                    |                                                                                                    |                                                                                                    |
|                                                                                                    |                                                                                                    |                                                                                                    |                                                                                                    |                                                                                                    |
|                                                                                                    |                                                                                                    |                                                                                                    |                                                                                                    |                                                                                                    |
|                                                                                                    |                                                                                                    |                                                                                                    |                                                                                                    |                                                                                                    |
|                                                                                                    |                                                                                                    |                                                                                                    |                                                                                                    |                                                                                                    |
| Odbiorcy Nabywcy Osoba do ko                                                                                                    | ontaktu Informacje dodatkowe                                                                                                    | Adresy Rabat                                                                                                    | Auta - rejestracje                                                                                                    |                                                                                                    |
| DELFIN                                                                                                    | Oddział                                                                                                    |                                                                                                    | Liczyć odsetki                                                                                                    | Nie % 0.00                                                                                                    |
| sp. z. o.o.                                                                                                    | Rodzaj                                                                                                    |                                                                                                    | Sposób płatności                                                                                                    | G-Gotówka                                                                                                    |
|                                                                                                    | Status                                                                                                    |                                                                                                    | Dni do zapłaty                                                                                                    | 14                                                                                                    |
| Kraków                                                                                                    | Forma                                                                                                    | Sp. z o.o.                                                                                                    | Limit zadłużenia                                                                                                    | 15 000.00                                                                                                    |
| ul. Wrzosowa 12                                                                                                    | Data kor                                                                                                    | ncesji 2007-11-14                                                                                                    | Procent rabatu                                                                                                    | 10.00                                                                                                    |
| 30-316 Poczta KRAKÓW                                                                                                    | Kategor                                                                                                    | ie 2 - strategiczni                                                                                                    | Wezwanie do zapłaty                                                                                                    | Tak Tak                                                                                                    |
| and the second second s |                                                                                                    |                                                                                                    |                                                                                                    |                                                                                                    |
| Małopolskie                                                                                                    | Telefon                                                                                                    |                                                                                                    | Blokada kontrahenta                                                                                                    | 🔀 Nie                                                                                                    |
| Małopolskie<br>nkowy Nr:1 22-23456789-123456789101                                                                                                    | Telefon                                                                                                    |                                                                                                    | Biokada kontrahenta<br>Druk salda na fakturze                                                                                                    | X Nie Nie                                                                                                    |
| Małopolskie<br>nkowy Nr:1 22-23456789-123456789101<br>ości przeterminowanych: 0.00                                                                                                    | 11121                                                                                                    |                                                                                                    | Blokada kontrahenta<br>Druk salda na fakturze<br>Rodzaj dok. sprzedaży                                                                                                    | Nie  F-Faktura                                                                                                    |
| Małopolskie<br>nkowy Nr:1 22-23456789-123456789101<br>sści przeterminowanych: 0.00<br>500.00 Sałdo N-Z                                                                                                    | Telefon                                                                                                    |                                                                                                    | Blokada kontrahenta<br>Druk salda na fakturze<br>Rodzaj dok. sprzedaży<br>Poziom cen                                                                                                    | Nie       F-Faktura                                                                                                    |
|                                                                                                    | Numer     Si       NIP     Numer       kontrahenta       000265     00265       Odbiorcy     Nabywcy       Odbiorcy     Nabywcy       Osoba do ki       DELFIN       sp. z. o.o.       Kraków       ul. Wrzosowa 12 | Numer     Skrót     Rozrachunki       NIP     Numer<br>kontrahenta     Skrót nazwy       000265     00265     DELFIN       Odbiorcy     Nabywcy     Osoba do kontaktu     Informacje dodatkowe       DELFIN     Oddział       sp. z. o.o.     Rodzaj       Kraków     Forma       ul. Wrzosowa 12     Data ko | Numer     Skrót     Rozrachunki bježące     Rozrachunki       NIP     Numer     Skrót nazwy     O       000265     00265     DELFIN     O       Odbiorcy     Nabywcy     Osoba do kontaktu     Informacje dodatkowe     Adresy     Rabat       DELFIN     Oddział     O       sp. z. o.o.     Rodzaj       Kraków     Forma     Sp. z o.o.       ul. Wrzosowa 12     Data koncesji     2007-11-14 | Numer     Skrót     Rozrachunki bježące     Skrót nazwy     Opis       NIP     Numer<br>kontrahenta     Skrót nazwy     Opis       000265     00265     DELFIN         Odbiorcy     Nabywcy     Osoba do kontaktu     Informacje dodatkowe     Adresy     Rabat     Auta - rejestracje       DELFIN     Oddział     Liczyć odsetki       sp. z. o.o.     Rodzaj     Sposób platności       Kraków     Forma     Sp. z o.o.     Limit zadłużenia       ul. Wrzosowa 12     Data koncesji     207-11-14     Procentrabatu |

Rys. 10: Słownik kontrahentów

Formularz przedstawiony na rysunku umożliwia zarówno przeglądanie, poprawianie jak i dodawanie nowego kontrahenta do zbioru kontrahentów.

Wielość opcji i pól na formularzu pozwala dokładnie opisać kontrahenta jak również uzyskać podstawowe informacje dotyczące rozrachunków z danym kontrahentem, służą do tego przyciski **Rozrachunki bieżące** i **Rozrachunki bież+arch**.

**Uwaga !!!** Do zbioru kontrahenci użytkownik może wejść podczas rejestrowania dokumentów planu. Po wejściu na pole NIP w zależności od znacznika 'K/P' program automatycznie przechodzi do zbioru pracowników lub do zbioru kontrahentów.

Po dodaniu nowego rekordu należy uzupełnić dane kontrahenta wpisując je w odpowiednie pola. Wprowadzenie kontrahenta o istniejącym już w zbiorze numerze lub identyfikatorze NIP jest niemożliwe. Dla powtarzających się NIP-ów np.: CPN, należy na końcu numeru NIP dopisać jakikolwiek znak - literę alfabetu np. :

- 1112223344A stacja CPN nr.461,
- 1112223344B stacja CPN nr.155.

Numery NIP mogą być wpisywane jako ciąg 10 cyfr. Jeśli w pole NIP zostanie wpisany numer regon należy go poprzedzić literą " $\mathbf{R}$ ".

Wprowadzanie nowych lub aktualizowanie istniejących danych możliwe jest w czasie rejestrowania dowodów planu.

Pole *skrót* należy wypełniać w sposób umożliwiający szybkie odszukania kontrahenta. W polu *skrót* nie można używać znaków ` ", \*, !'

W celu uzupełnienia numeru rachunku bankowego kontrahenta należy wejść w pole *Rachunek bankowy* i tam w otworzonym słowniku najpierw dodać rachunek bankowy a następnie wstawić go, używając klawisz **F3**. Tak wybrany rachunek jest rachunkiem domyślnym wstawianym podczas wykonywania funkcji w programie wykorzystujących rachunki bankowe.

### 6.4 Słownik firmowy

Słownik stworzony dla indywidualnych potrzeb firmy. Zawierający deklaracje dodatkowych słowników wykorzystywanych w czasie edycji.

|     | Juzecowanie                                                                                                    | 1000                                                 |                                                                                                    |                                                                                             |            |                                           |                           |                 |
|-----|----------------------------------------------------------------------------------------------------|------------------------------------------------------|----------------------------------------------------------------------------------------------------|---------------------------------------------------------------------------------------------|------------|-------------------------------------------|---------------------------|-----------------|
|     | Rejestracia 🛛 🔏 Sło                                                                                                    | owniki 🤞                                             | Administracia 🧖 Raporty                                                                                                    |                                                                                             |            |                                           |                           |                 |
| ۍ ا | Pierwszy 分 Poprz                                                                                                    | edni 🕹                                               | Następny 👲 Ostatni   💠 Nowy 📝 Popraw                                                                                                    | /-F2 👄k                                                                                     | (asuj - F8 | 🗔 Zapisz                                  | - F12 Anuluj - F10        |                 |
| 21  | Edytor   Zapisz iks                                                                                                    | vs Wczy                                              | taj iksys   Zapisz iksys z serwera firmowego                                                                                                    | Uaktualnii                                                                                  | i algorytm | /raporty/                                 | exe Przycisk 1 Przycisk 2 |                 |
| Sło | wnik firmowy                                                                                                    |                                                      |                                                                                                    |                                                                                             |            |                                           |                           |                 |
|     | Kod słownika                                                                                                    |                                                      | Opis                                                                                                    | Status                                                                                      |            |                                           |                           |                 |
| -   | BIKOMORKI                                                                                                    | Komórk                                               | organizacyjne                                                                                                    | ×                                                                                           |            |                                           |                           |                 |
|     | BIKOSZTY                                                                                                    | Rodzaj l                                             | osztów                                                                                                    | ×                                                                                           |            |                                           |                           |                 |
|     | BINAKLADY                                                                                                    | Rodzaj i                                             | nakładów                                                                                                    | ×                                                                                           |            |                                           |                           |                 |
|     | BIWYKONANI                                                                                                    | Rodzaj                                               | vykonania                                                                                                    | ×                                                                                           |            |                                           |                           |                 |
|     | BOBIEKTY                                                                                                    | Obiekty                                              | planu                                                                                                    | ×                                                                                           |            |                                           |                           |                 |
|     | BTGRUPA                                                                                                    | Grupy -                                              | Temat                                                                                                    | ×                                                                                           |            |                                           |                           | 3               |
| >   | BTINSPEKT                                                                                                    | Inspekt                                              | prat                                                                                                    | X                                                                                           |            |                                           |                           | L               |
|     | BTRODZF                                                                                                    | Rodzaj                                               | inansowania                                                                                                    | ×                                                                                           |            |                                           |                           |                 |
|     |                                                                                                    | 1/                                                   |                                                                                                    |                                                                                             |            |                                           |                           |                 |
|     | BTRODZK                                                                                                    | KOSZUY -                                             | temat                                                                                                    |                                                                                             |            |                                           |                           |                 |
|     | BTRODZK                                                                                                    | Typ op                                               | temat<br>Pracji                                                                                                    | ×                                                                                           |            |                                           |                           |                 |
|     | BTRODZK<br>BTYPOPER<br>BWERSJA                                                                                          | Typ op<br>Wersja                                     | temat<br>rracji<br>Budżetowania                                                                                                    | ×                                                                                           |            |                                           |                           |                 |
|     | BTRODZK<br>BTYPOPER<br>BWERSJA<br>KATPRIOR                                                                              | Typ op<br>Wersja<br>Katego                           | temat<br>rracji<br>3udžetowania<br>ie kontrahentów - proprytety                                                                                                    |                                                                                             |            |                                           |                           |                 |
|     | BTRODZK<br>BTYPOPER<br>BWERSJA<br>KATPRIOR                                                                              | Typ op<br>Wersja<br>Kategor                          | temat<br>rracji<br>3udzetowania<br>ie kontrahentów - proprytety                                                                                                    |                                                                                             |            |                                           |                           |                 |
| ito | BTRODZK<br>BTYPOPER<br>BWERSJA<br>KATPRIOR                                                                              | Versja<br>Kategor                                    | temat<br>racji<br>Budžetowania<br>ie kontrahentów - proprytety                                                                                                    | ×                                                                                           |            |                                           |                           |                 |
| sło | BTRODZK<br>BTYPOPER<br>BWERSJA<br>KATPRIOR<br>wnik firmowy spec                                                         | Koszty -<br>Typ opi<br>Wersja<br>Katego              | temat<br>racji<br>Budzetowania<br>ie kontrahentów - proprytety                                                                                                    |                                                                                             |            |                                           |                           | ۍ ፈ             |
|     | BTRODZK<br>BTYPOPER<br>BWERSJA<br>KATPRIOR<br>wnik firmowy spec                                                         | Koszty -<br>Typ op<br>Wersja<br>Kategor<br>vyfikacja | temat<br>racji<br>Budzetowania<br>ie kontrahentów - proprytety<br>Opis                                                                                                    |                                                                                             | Parametr   | Status                                    |                           | <b>ए र</b>      |
| of  | BTRODZK<br>BTYPOPER<br>BWERSJA<br>KATPRIOR<br>wnik firmowy spec                                                         | Koszty -<br>Typ op<br>Wersja<br>Kategor<br>yfikacja  | temat<br>racji<br>Budzetowania<br>le kontrahentów - proprytety<br>Dis<br>Biuro RZGW                                                                                                    |                                                                                             | Parametr   | Status                                    |                           | - <b>↑</b> 1    |
| ło  | BTRODZK<br>BTYPOPER<br>BWERSJA<br>KATPRIOR<br>wnik firmowy spec                                                         | Koszty -<br>Typ op<br>Wersja<br>Kategor<br>yfikacja  | temat<br>racji<br>Budzetowania<br>le kontrahentów - proprytety<br>Opis<br>Biuro RZGW<br>Zarząd Zlewni Wisły krakowskiej z siedzibą w                                                                                                    | X<br>X<br>X<br>X                                                                            | Parametr   | Status<br>X                               |                           | <b>₹</b> 4      |
| b   | BTRODZK<br>BTYPOPER<br>BWERSJA<br>KATPRIOR<br>wnik firmowy spec                                                         | Koszty -<br>Typ opi<br>Wersja<br>Kategoi<br>yfikacja | temat<br>racji<br>Budzetowania<br>ie kontrahentów - proprytety<br>Dis<br>Biuro RZGW<br>Zarząd Zlewni Wisły krakowskiej z siedzibą w<br>Zarząd Zlewni Dolnego Dunajca z siedzibą w                                                                                             | Krakowie<br>Nowym S                                                                         | Parametr   | Status<br>X<br>X                          |                           | <del>ए</del> २  |
|     | BTRODZK<br>BTYPOPER<br>BWERSJA<br>KATPRIOR<br>wnik firmowy spec<br>Lp & Kod<br>1 01<br>2 02<br>3 03<br>4 04             | Koszty -<br>Typ opi<br>Wersja<br>Kategoi             | temat<br>racji<br>3udzetowania<br>ie kontrahentów - proprytety<br>Opis<br>Biuro RZGW<br>Zarząd Zlewni Wisły krakowskiej z siedzbą w<br>Zarząd Zlewni Dolnego Dunajca z siedzbą w<br>Zarząd Zlewni Górnego Dunajca z siedzbą w                                                 | ×<br>×<br>×<br>×<br>×<br>×<br>×<br>×<br>×                                                   | Parametr   | Status<br>X<br>X<br>X                     |                           | <b>₹</b>        |
| ło  | BTRODZK<br>BTYPOPER<br>BWERSJA<br>KATPRIOR<br>Wink firmowy spectrum<br>Lp & Kod<br>1 01<br>2 02<br>3 03<br>4 04<br>5 05 | Koszty -<br>Typ opi<br>Wersja<br>Kategor<br>yfikacja | temat<br>racji<br>Budzetowania<br>le kontrahentów - proprytety<br>Opis<br>Biuro RZGW<br>Zarząd Zlewni Wisły krakowskiej z siedzibą w<br>Zarząd Zlewni Dolnego Dunajca z siedzibą w<br>Zarząd Zlewni Górnego Dunajca z siedzibą w<br>Zarząd Zlewni Ganu z siedzibą w Przemyślu | ×<br>×<br>×<br>×<br>×<br>×<br>×<br>×<br>×<br>×<br>×<br>×<br>×<br>×<br>×<br>×<br>×<br>×<br>× | Parametr   | Status<br>X<br>X<br>X<br>X<br>X           |                           | <del>ড়</del> ব |
| 30  | BTRODZK<br>BTYPOPER<br>BWERSJA<br>KATPRIOR<br>wnik firmowy spec<br>1 01<br>2 02<br>3 03<br>4 04<br>5 05<br>6 06         | Yyp opi<br>Wersja<br>Kategoi<br>yfikacja             | temat<br>racji<br>Budzetowania<br>ie kontrahentów - proprytety<br>Biuro RZGW<br>Zarząd Zlewni Wisły krakowskiej z siedzibą w<br>Zarząd Zlewni Dolnego Dunajca z siedzibą w<br>Zarząd Zlewni Ganu z siedzibą w Pzerwjąt<br>Zarząd Zlewni Ganu z siedzibą w Pzerwjąt            | × Krakowie<br>Nowym S<br>Nowym T<br>Rzeszowie                                               | Parametr   | Status<br>X<br>X<br>X<br>X<br>X<br>X<br>X |                           | ۍ ብ<br>         |

Rys. 11: Słownik firmowy

## 7 Raporty

## 7.1 Lista obiektów

|          |       |          |       |                                 |                 | Kraków, dn.      | 08.0     | 09.2011 r. |
|----------|-------|----------|-------|---------------------------------|-----------------|------------------|----------|------------|
|          |       |          |       |                                 |                 |                  |          | 14:20      |
|          |       |          |       | Lista obie                      | ektów           |                  |          |            |
|          |       |          |       |                                 |                 | 5                | Stro     | na 1/ 2    |
|          |       |          |       |                                 |                 |                  |          |            |
|          |       |          |       |                                 |                 |                  |          |            |
| Poz.     | Dział | Zlecenie | Pod-  | Nazwa                           | Nr.inwent.      | Kierownik        | Kw       | Termin     |
|          | -     |          | ziec. |                                 | Lokalizacja     |                  |          | od-do      |
| 1        | 31    | 002      | 000   | ZIKIT obszar IV                 |                 | Dariusz Lisowski |          | 2009-11-01 |
|          |       |          |       | Utrzymanie zimowe na            |                 |                  |          | 2012-04-15 |
|          |       |          |       | terenie miasta Krakowa -        |                 |                  |          |            |
|          |       |          |       | obszar IV, 2) Ulice dodatkowe   |                 |                  |          |            |
|          | -     |          |       | - obszar l                      |                 |                  |          |            |
| 2        | 31    | 003      | 000   | ZDPK                            |                 |                  |          |            |
| 3        | 31    | 005      | 000   | ZIKIT remonty                   |                 |                  | $\vdash$ |            |
|          |       |          |       |                                 |                 |                  |          |            |
| 4        | 31    | 016      | 000   | Gmina Zielonki - Remonty        |                 |                  |          | 2009-03-25 |
|          |       |          |       | cząstkowe dróg gminnych         |                 |                  |          |            |
|          |       |          |       |                                 | Gmina Zielonki  |                  |          | 2011-12-31 |
| 5        | 31    | 041      | 000   | Remont cząstkowy - gm.          |                 | Janusz Niemczyk  |          | 2011-03-04 |
|          |       |          |       |                                 |                 |                  |          | 0044 44 00 |
|          |       |          |       | 1) Remont cząstkowy             | Gmina Wieliczka |                  |          | 2011-11-30 |
|          |       |          |       | bitumicznych nawierzchni        |                 |                  |          |            |
|          |       |          |       | drog i ulic na terenie miasta i |                 |                  |          |            |
|          |       |          |       | gminy Wieliczka cz. I, 2)       |                 |                  |          |            |
|          |       |          |       | Remont cząstkowy                |                 |                  |          |            |
|          |       |          |       | bitumicznych nawierzchni        |                 |                  |          |            |
|          |       |          |       | drog i ulic na terenie miasta i |                 |                  |          |            |
|          |       | - 10     |       | gminy Wieliczka cz. li          |                 |                  | $\vdash$ |            |
| 6        | 31    | 043      | 000   | Remont cząstkowy                |                 | Janusz Niemczyk  |          | 2011-02-07 |
|          |       |          |       | nawierzchni asfaltowych -       |                 |                  |          |            |
|          |       |          |       | ZDP Weliczka                    |                 |                  |          |            |
|          |       |          |       | 1) Remont cząstkowy             | Powiat Wielicki |                  |          | 2011-10-31 |
|          |       |          |       | nawierzchni asfaltowych, 2)     |                 |                  |          |            |
|          |       |          |       | Likwidacja przełomów            |                 |                  |          |            |
| 7        | 31    | 045      | 000   | Przebudowa dróg - Proszowice    |                 |                  |          |            |
| 8        | 31    | 062      | 000   | Remont cząstkowy - Biskupice    |                 |                  |          |            |
| <b>—</b> | 31    | 102      | 000   | Naprawa dróg.dz. XVIII          |                 | Tomasz           | $\vdash$ |            |
| *        | Ľ     | 102      | 000   | Naprama arog-az. Ami            |                 | Ciemborowicz     |          |            |
|          |       |          |       |                                 |                 | Ciemborowicz     |          | 2013 01 24 |
|          |       |          |       |                                 |                 |                  |          | 2013-01-31 |

Raport zawiera wykaz obiektów z opisem dotyczącym nazwy, kierownika, terminów realizacji, charakterystyki i lokalizacji obiektu. Tylko zdefiniowane obiekty mogą zawierać przypisany plan kosztów i sprzedaży w rozbiciu na etapy realizacji.

|       |          |                                                                         |              |                                          |             | \$         | 14:23<br>Strona 1/ 5 |
|-------|----------|-------------------------------------------------------------------------|--------------|------------------------------------------|-------------|------------|----------------------|
|       |          | Porównanie Ri<br>sie                                                    | MPk<br>rpier | ć dla Plai<br>ń 2011 r.                  | nu, Meldur  | ıków, Wy   | konania              |
|       |          | Parametry raportu                                                       | 0            |                                          | Wart        | ość        |                      |
|       | Źró      | dło E(sprzedaż) RMSPKO                                                  | =            | ERMSP                                    | K 0         |            |                      |
|       |          |                                                                         |              |                                          |             |            | h                    |
| Uział | Objekt   | Nazwa                                                                   |              | 1 11-22                                  | Wart.poprz. | Wart.biez. | Wart.razem           |
|       | E. Rodz. | D-b-t-d                                                                 | Jm           | liosc                                    | Cena        | ηεπο       | Data                 |
| 51    | 10       | koboty arogowe inne                                                     |              |                                          |             | S=>        |                      |
| 24    | 40       | Dian apolit razom 24 200 000                                            |              |                                          |             | n ==       | 0.00                 |
| 31    | 10       | Piali alialit.i azelli 51 555 000                                       |              | 5                                        | 0.00        | 0.00       | 0.00                 |
| 34    | 10       | Meldunek, analit razem 31 399 000                                       |              | n<br>  c                                 | 0.00        | 0.00       | 0.00                 |
|       |          | incidence analta azem 31 333 000                                        |              | ы на на на на на на на на на на на на на | 0.00        | 0.00       |                      |
| 34    | 10       | Workonanie analit razem 31 399 000                                      |              |                                          | 479 493 22  | 0.00       | 479 493 22           |
| ľ.    |          |                                                                         |              | к<br>К                                   | 430 828 46  | 0.00       | 430 828 46           |
| 31    | 11       | Remont chodników na terenie Dz.                                         |              |                                          | 400 020:40  | S =>       | 267 380.00           |
| [     |          | ll część 1 i 3                                                          |              |                                          |             | -          |                      |
|       |          |                                                                         |              |                                          |             | к=>        | 250 601.20           |
| 31    | 11       | Plan analit.razem 31 107 000                                            |              | l s                                      | 267 380.00  | 0.00       | 267 380.00           |
|       |          |                                                                         |              | К                                        | 274 307.37  | 0.00       | 274 307.37           |
| 31    | 11       | Meldunek analit.razem 31 107 000                                        |              | s s                                      | 0.00        | 0.00       | 0.00                 |
|       |          |                                                                         |              | к                                        | 0.00        | 0.00       | 0.00                 |
| 31    | 11       | Wykonanie analit.razem 31 107 000                                       |              | s                                        | 0.00        | 0.00       | 0.00                 |
|       |          |                                                                         |              | к                                        | 109 102.38  | 0.00       | 109 102.38           |
| 31    | 12       | Remont dróg gminnych - Świątniki<br>Górne                               |              |                                          |             | S =>       | 0.00                 |
|       |          |                                                                         |              |                                          |             | K =>       | 0.00                 |
| 31    | 12       | Plan analit.razem 31 010 000                                            |              | s                                        | 0.00        | 0.00       | 0.00                 |
|       |          |                                                                         |              | к                                        | 0.00        | 0.00       | 0.00                 |
| 31    | 12       | Meldunek analit.razem 31 010 000                                        |              | s                                        | 0.00        | 0.00       | 0.00                 |
|       | 40       |                                                                         |              | К                                        | 0.00        | 0.00       | 0.00                 |
| 31    | 12       | wykonanie analit.razem 31 010 000                                       |              | S                                        | 297 632.83  | 0.00       | 297 632.83           |
| -     | 40       |                                                                         | <u> </u>     | К                                        | 412 463.83  | 0.00       | 412 463.83           |
| 57    | 15       | kemoni arogi gminnej nr 314<br>Chorowice - Podbuków - Gmina<br>Mogilany |              |                                          |             | S =>       | 0.00                 |
|       |          |                                                                         |              |                                          |             | К =>       | 0.00                 |
| 31    | 13       | Plan analit.razem 31 012 000                                            |              | s                                        | 73 717.00   | 0.00       | 73 717.00            |
|       |          |                                                                         |              | к                                        | 1 293.32    | 0.00       | 1 293.32             |

## 7.2 Porównanie R,M,P,K dla planu meldunków i wykonania

Raport prezentuje plan, meldunki i wykonanie w wersji analitycznej ze szczegółowością dokumentów źródłowych oraz z podsumowanie wszystkich grup kosztów [Robocizna, Materiały, Sprzęt, Podwykonawstwo, Koszty pozostałe, Koszty ogólne] i pokazanie sprzedaży i wyniku.

Kraków, dn. 08.09.2011 r.

## 7.3 Zestawienie planu i wykonania

Kraków, dn. 08.09.2011 r. 14:26 Strona 1/ 1

|      | Obiekt  | Poz. | Nazwa                              | Plan         | Wykonanie    | Pozostało     | Data term. | s |
|------|---------|------|------------------------------------|--------------|--------------|---------------|------------|---|
|      |         |      |                                    |              |              | do wykonania  | wykonania  |   |
| 31 0 | 002 000 | 1    | ZIKIT obszar IV                    | 1 000 000.00 | 837 838.54   | 162 161.46    | 2012-04-15 | T |
| 31 0 | 003 000 | 2    | ZDPK                               | 0.00         | 56 716.18    | - 56 716.18   | 2099-12-31 | Т |
| 31 0 | 005 000 | 3    | ZIKIT remonty                      | 0.00         | 550 621.24   | - 550 621.24  | 2099-12-31 | Т |
| 31 0 | 010 000 | 12   | Remont dróg gminnych - Świątniki   | 0.00         | 279 582.16   | - 279 582.16  | 2011-09-30 | Т |
|      |         |      | Górne                              |              |              |               |            | N |
| 31 0 | 12 000  | 13   | Remont drogi gminnej nr 314        | 0.00         | 133 207.15   | - 133 207.15  | 2011-08-15 | Т |
|      |         |      | Chorowice - Podbuków - Gmina       |              |              |               |            | N |
|      |         |      | Mogilany                           |              |              |               |            | N |
| 31 0 | )16 000 | 4    | Gmina Zielonki - Remonty           | 0.00         | 231 286.88   | - 231 286.88  | 2011-12-31 | Т |
|      |         | 1    | cząstkowe dróg gminnych            |              |              |               |            | N |
| 31 0 | 041 000 | 5    | Remont cząstkowy - gm. Wieliczka   | 0.00         | 151 571.31   | - 151 571.31  | 2011-11-30 | Т |
| 31 0 | 000 043 | 6    | Remont cząstkowy nawierzchni       | 0.00         | 635 097.24   | - 635 097.24  | 2011-10-31 | Т |
|      |         |      | asfaltowych - ZDP Wieliczka        |              |              |               |            | N |
| 31 0 | )45 000 | 7    | Przebudowa dróg - Proszowice       | 0.00         | 1 251 776.93 | -1 251 776.93 | 2099-12-31 | Т |
| 31 0 | 000 047 | 16   | Remont nawierzchni asfaltowych     | 0.00         | 66 266.84    | - 66 266.84   | 2011-12-15 | Т |
|      |         |      | dróg gminnych - Gmina              |              |              |               |            | N |
| 1    |         | 1    | Michałowice                        |              |              |               |            | N |
| 31 0 | 62 000  | 8    | Remont cząstkowy - Biskupice       | 0.00         | 74 840.76    | - 74 840.76   | 2099-12-31 | Т |
| 31 1 | 02 000  | 9    | Naprawa dróg-dz. XVIII             | 0.00         | 1 926 042.23 | -1 926 042.23 | 2013-01-31 | Т |
| 31 1 | 05 000  | 17   | Obsługa komunikacyjna budynku      | 0.00         | 406 590.92   | - 406 590.92  | 2011-07-30 | Т |
|      |         |      | przy ulicy Mogilskiej w Krakowie - |              |              |               |            | N |
|      |         |      | MERITE                             |              |              |               |            | N |
| 31 1 | 06 000  | 18   | Kompleksowe utrzymanie dróg        | 0.00         | 30 887.28    | - 30 887.28   | 2014-04-30 | Т |
|      |         |      | wojewódzkich - ZDW Kraków          |              |              |               |            | N |
| 31 1 | 07 000  | 11   | Remont chodników na terenie Dz.    | 250 601.20   | 15 145.74    | 235 455.46    | 2011-09-30 | Т |
|      |         |      | II część 1 i 3                     |              |              |               |            | N |
| 31 1 | 08 000  | 19   | Kompleksowa poprawa                | 157 040.04   | 3 232.38     | 153 807.66    | 2011-10-03 | Т |
|      |         |      | bezpieczeństwa i komunikacji w     |              |              |               |            | N |
|      |         |      | Mieście i Gminie Myślenice         |              |              |               |            | N |
| 31 3 | 399 000 | 10   | Roboty drogowe inne                | 0.00         | 347 868.21   | - 347 868.21  | 2099-12-31 | Т |
| 31   |         |      | Razem                              | 1 407 641.24 | 6 998 571.99 | -5 590 930.75 |            | N |
|      |         |      | RAZEM                              | 1 407 641.24 | 6 998 571,99 | -5 590 930 75 |            | N |

#### Zestawienie planu i wykonania sierpień 2011 r.

Raport zawiera syntetyczne ujęcie planu i wykonania realizowanych zadań z podaniem informacji statusowej o zakończeniu lub niezakończeniu zadania.

## 7.4 Zestawienie analityczne

|              |       |                |                  | к                                          | raków, dn. 08.<br>Str | .09.2011<br>14<br>ona 1/1 |
|--------------|-------|----------------|------------------|--------------------------------------------|-----------------------|---------------------------|
|              |       |                | Zes              | stawienie planu<br>m-c sierpień 2011 r.    |                       | . –                       |
| Obiekt       | Poz.  |                | Nazwa            | a                                          | Plan                  |                           |
| Sd Nd        | Lp    | Data           | Numer dok.       | Nazwa                                      | kosztów               |                           |
| Mc-Rok Sd/Nd | Lp    | Data           | Numer dok.       | Nazwa                                      | kosztów               |                           |
| 31 002 000   | 1     | ZIKIT obszar I | N .              |                                            | 1 000 000.00          |                           |
| 31 002 000   | mc    |                |                  |                                            | 0.00                  |                           |
| 31 002 000   | razem | 1              |                  |                                            | 1 000 000.00          |                           |
| 31 107 000   | 11    | Remont chodr   | ników na terenie | Dz. II część 1 i 3                         | 250 601.20            |                           |
| 31 107 000   | mc    |                |                  |                                            | 0.00                  |                           |
| 31 107 000   | razem | i              |                  |                                            | 250 601.20            |                           |
| 31 108 000   | 19    |                |                  | Kompleksowa poprawa bezpieczeństwa         | 0.00                  |                           |
|              |       |                |                  | i komunikacji w Mieście i Gminie           |                       |                           |
|              |       |                |                  | Myślenice                                  |                       |                           |
| 8-2011 PNN/3 | 1     | 2011-08-18     |                  | Gmina Myślenice - Kompleksowa poprawa      | 157 040.04            |                           |
|              |       |                |                  | bezpieczeństwa i komunikacji, budowa drogi |                       |                           |
|              |       | 1              |                  | do szkoły w Drogini                        |                       |                           |
| 31 108 000   | mc    |                |                  |                                            | 157 040.04            |                           |
| 31 108 000   | гаzет | ]              |                  |                                            | 157 040.04            |                           |
| 31           | Mo    |                |                  |                                            | 157 040.04            |                           |
| 31           | Razem |                |                  |                                            | 1 407 641.24          |                           |
|              | MC    |                |                  |                                            | 157 040.04            |                           |
|              | RAZEM | 1              |                  |                                            | 1 407 641.24          |                           |

Raport przedstawia plan całkowity wraz z dokonywanymi aneksami i korektami zmianami.

## 7.5 Plan i wykonanie

Kraków, dn. 08.09.2011 r.

|                              |    | Plai<br>mie  | n i Wykonanie<br>siąc sierpień | e w roku 2011<br>2011 r.                                  |           |                |
|------------------------------|----|--------------|--------------------------------|-----------------------------------------------------------|-----------|----------------|
| PLAN                         |    |              | Koszty                         | w                                                         | 'KO       | INANIE         |
| Ogólnie koszty:              |    |              |                                | Ogólnie koszty:                                           |           |                |
| Planowane koszty             | :  | 2 806 220.77 |                                | Kwota kosztów mc                                          | :         | 128 877.11     |
| W tym an alitycznie koszty   |    |              |                                | <b>Kwota kosztów nar.</b><br>W tym analitycznie koszty    | :         | 10 465 813.18  |
| Robocizna                    | :  | 136 669.97   |                                | Robocizna                                                 | :         | 284 339,65     |
| Materiały                    | :  | 183 893 24   |                                | Materiały                                                 | :         | 315 357.41     |
| Sprzęt                       | :  | 94 885.47    |                                | Sprzęt                                                    | :         | 0.00           |
| Podwykonawstwo               | :  | 114 341.14   |                                | Podwykonawstwo                                            | :         | 97 290.11      |
| Koszty pozostałe             | :  | 3 000.00     |                                | Koszty pozostałe                                          | :         | 0.00           |
| Razem R+M+S+P+               | к: | 532 789.82   |                                | Razem R+M+S+P+k                                           | : :       | 696 987.17     |
| Koszty ogólne                | :  | 13 365.14    |                                | Koszty ogólne                                             | :         | 196.97         |
| Razem                        | :  | 546 154,96   |                                | Razem                                                     | :         | 697 184.14     |
| PLAN                         |    |              | Sprzedaż                       | wi                                                        | 'KO       | INANIE         |
| Ogólnie sprzedaż:            |    |              |                                | Ogólnie sprzedaż:                                         |           |                |
| Planowana sprzeda            | ż: | 3663315.55   |                                | Kwota sprzedaży mo                                        | : :       | 1 080 291.00   |
| W tym an alitycznie sprzedaż |    |              |                                | <b>Kwota sprzedaży n</b> a<br>W tym analitycznie sprzeda: | r. :<br>ż | 10 985 6 19.64 |
| Sprzedaż                     | :  | 82574120     |                                | Sprzedaż                                                  | :         | 1 080 291.01   |
| PLAN                         |    |              | Wynik                          | w                                                         | /KO       | INANIE         |
| Ogólnie plan                 |    |              |                                | Ogólnie wykonanie:                                        |           |                |
| Sprzedaż-Koszty              | :  | 857 094.78   |                                | Sprzedaż-Koszty(m                                         | :);       | 951413.89      |
| W tym an alitycznie plan     |    |              |                                | <b>Sprzedaż-Koszty (na</b><br>W tym analitycznie          | r) :      | 519806.46      |
| Sprzedaż-Koszty              | :  | 279 586 24   |                                | Sprzedaż-Koszty                                           | :         | 383 106.87     |

Pierwsza strona raportu prezentuje układ narastający , a druga strona układ miesięczny planu i wykonania finansowego.

## 7.6 Wyniki budżetowania

|                       |                                |                      |                           |                 | Kraków, dn. 0<br>Strona 1/ 1 | 8.09.2011 r.<br>14:34<br>L9 |              |
|-----------------------|--------------------------------|----------------------|---------------------------|-----------------|------------------------------|-----------------------------|--------------|
|                       |                                | Wyniki bı<br>sierpio | udżetowania<br>eń 2011 r. | a : Plan i Wy   | konanie fina                 | nsowe                       |              |
| Nazwa                 | Plan                           | Wykonanie            | Plan                      | Wykonanie       | Plan                         | Wykonanie                   | Pozostało do |
|                       | do m-ca poprz.                 | do m-ca poprz.       | mc8                       | mc 8            | narastająco                  | narastająco                 | wykonania    |
|                       | 4 4                            | 24 002 000 0-11      |                           |                 |                              |                             |              |
| Wersja 1 Udlek        | t nr =1 Ziecenie<br>Cobezer IV | 31 UUZ UUU Carkown   | IY KOSZC 1 000 000        | 0.00 Sprzedaz 0 | .00                          |                             |              |
| Robocizna             | 107 390 39                     | 115 644 02           | 0.00                      | 0.00            | 107 390 39                   | 115 644 02                  | . 8 264 54   |
| Materiał              | 227 454 20                     | 227 451 20           | 0.00                      | 0.00            | 227 454 20                   | 227 454 20                  | - 0 204.04   |
| Sprzet                | 327 401.29<br>101 607 40       | 140 050 00           | 0.00                      | 0.00            | 327 401.29<br>101 607 /0     | 140 050 00                  | 50 700 //    |
| Usługi obce           | 191 097.49                     | 50 738 40            | 0.00                      | 0.00            | 0.00                         | 50 738 40                   | . 50 738.40  |
| K-ty pozostałe        | 88,836,20                      | 0.00                 | 0.00                      | 0.00            | 88,836,20                    | 0.00                        | 88 836 20    |
| K-ty ogólne           | 0.00                           | 203 044 84           | 0.00                      | 0.00            | 0.00                         | 203 044 84                  | - 203 044 84 |
| Razem kosztir         | 715 365 36                     | 837 838 54           | 0.00                      | 0.00            | 715 365 36                   | 837 838 54                  | - 122 473 18 |
| Sprzedaż              | 840 865.16                     | 840 865.16           | 0.00                      | 0.00            | 840 865.16                   | 840 865.16                  | 0.00         |
| Wvnik                 | 125 499.80                     | 3 026.62             | 0.00                      | 0.00            | 125 499.80                   | 3 026.62                    | 122 473.18   |
| Wersia 1 Obiek        | t nr =2 Zlecenie               | 31 003 000   Całkowi | ty Koszt 0.00 Sp          | rzedaż 0.00     |                              |                             |              |
| ZDPK                  | (                              |                      |                           |                 |                              |                             |              |
| Robocizna             | 0.00                           | 0.00                 | 0.00                      | 0.00            | 0.00                         | 0.00                        | 0.00         |
| Materiał              | 0.00                           | 0.00                 | 0.00                      | 0.00            | 0.00                         | 0.00                        | 0.00         |
| Sprzęt                | 0.00                           | 0.00                 | 0.00                      | 0.00            | 0.00                         | 0.00                        | 0.00         |
| Usługi obce           | 0.00                           | 43 161.95            | 0.00                      | 0.00            | 0.00                         | 43 161.95                   | - 43 161.95  |
| K-ty pozostałe        | 0.00                           | 0.00                 | 0.00                      | 0.00            | 0.00                         | 0.00                        | 0.00         |
| K-ty ogólne           | 0.00                           | 13 554.23            | 0.00                      | 0.00            | 0.00                         | 13 554.23                   | - 13 554.23  |
| Razem koszty          | 0.00                           | 56 716.18            | 0.00                      | 0.00            | 0.00                         | 56 716.18                   | - 56 716.18  |
| Sprzedaż              | 0.00                           | 49 969.85            | 0.00                      | 0.00            | 0.00                         | 49 969.85                   | - 49 969.85  |
| Wynik                 | 0.00                           | - 6 746.33           | 0.00                      | 0.00            | 0.00                         | - 6 746.33                  | 6 746.33     |
| Wersja 1 Obiek        | t nr =3 Zlecenie               | 31 005 000 Całkowi   | ty Koszt    0.00  Sp      | orzedaż 0.00    |                              |                             |              |
| Pohooizno             | l and                          | 400 488 04           | امم م                     | 0.00            | 0.00                         | المحمد ممد                  | 400,400.0    |
| Matarial              | 0.00                           | 130 106.21           | 0.00                      | 0.00            | 0.00                         | 130 106.21                  | - 130 166.21 |
| Sprzet                | 0.00                           | 100 574.53           | 0.00                      | 0.00            | 0.00                         | 100 074.03                  | - 100 0/4.03 |
| opizçi<br>Uskuqi obce | 0.00                           | 116 149.39           | 0.00                      | 0.00            | 0.00                         | 116 149.39                  | - 116 149.3  |
| usiagi obce           | 0.00                           | 5 770.00             | 0.00                      | 0.00            | 0.00                         | 5 770.00J                   | - 5 /70.00   |

Raport przedstawia porównanie planu , meldunków i wykonania za okres wybranego miesiąca i narastająco. Raport może zawierać porównanie dwóch lub trzech z wymienionych

zdarzeń [Planu, Meldunków, Wykonania finansowego]. Grubą czcionka napisany jest numer i nazwa obiektu oraz kierownik zadania a także całkowity planowany koszt i całkowitą planowana sprzedaż.